# **TomTom NAVIGATOR**

# 1. Bevor Sie beginnen...

# **Einrichten**

Um Ihr Telefon als Navigationsgerät zu verwenden, tippen Sie im Startmenü von Windows Mobile auf die Schaltfläche TomTom.

Zum Einrichten Ihres Navigationsgeräts müssen Sie einige Fragen durch Antippen des Displays beantworten.

Wichtig: Bitte achten Sie darauf, die richtige Sprache auszuwählen, denn diese Sprache wird für alle Menüs und schriftlichen Anweisungen verwendet.

Aktivierung

Sie werden gefragt, wie Sie die mit Ihrem NAVIGATOR mitgelieferte Karte aktivieren möchten. Sie können zwischen zwei Möglichkeiten wählen:

• Automatisch

Zur automatischen Aktivierung muss Ihr Gerät über eine aktive drahtlose Datenverbindung (GPRS, EDGE, UMTS oder CDMA) verfügen.

Tippen Sie auf **Automatisch**, und geben Sie Ihren Produktcode ein. Der Produktcode ist auf der mitgelieferten Produktcode-Karte aufgedruckt. TomTom NAVIGATOR stellt über die drahtlose Datenverbindung eine Verbindung zu TomTom her und aktiviert die Karte.

Manuell

Um die Karte manuell zu aktivieren, gehen Sie wie folgt vor:

- 1. Tippen Sie auf Manuell.
- 2. Rufen Sie folgende Homepage auf: www.ttcode.com
- 3. Folgen Sie den Anweisungen auf dieser Seite, um einen Aktivierungscode zu erhalten.
- 4. Geben Sie den Aktivierungscode auf Ihrem Gerät ein, um die Karte zu aktivieren.

## Empfang verbessern

Wenn Ihr TomTom NAVIGATOR unter freiem Himmel länger als 5 Minuten nach Ihrer aktuellen Position sucht, stellen Sie sicher, dass Sie sich nicht in der Nähe von hohen Gebäuden oder Bäumen befinden.

**Wichtig**: Die Windschutzscheiben einiger Autos sind mit einer wärmedämmenden Schicht ausgestattet. Dies kann zur Folge haben, dass Ihr NAVIGATOR Ihre Position nicht bestimmen kann. Um Ihren TomTom NAVIGATOR ein- oder auszuschalten, halten Sie die Ein/ Aus-Taste 2 Sekunden lang gedrückt. Wenn Sie Ihr Gerät zum ersten Mal einschalten, kann der Start etwas länger dauern.

*Hinweis*: In seltenen Fällen kann es vorkommen, dass Ihr NAVIGATOR nicht ordnungsgemäß gestartet werden kann. Drücken Sie in einem solchen Fall die Rücksetztaste, und schalten Sie das Gerät wieder ein.

Um Ihren TomTom NAVIGATOR auf Ihrem Handy zu verwenden, tippen Sie auf die Schaltfläche NAVIGATOR.

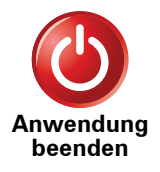

Um TomTom NAVIGATOR zu beenden, tippen Sie im Hauptmenü auf **Anwendung beenden**. Wir empfehlen Ihnen, NAVIGATOR zu beenden, wenn Sie die Anwendung nicht mehr nutzen, da einige Telefoneinstellungen von NAVIGATOR verwaltet werden, um Ihnen einund ausgehende Telefonate während der Fahrt zu ermöglichen.

# 2. Fahransicht

Beim Start des TomTom NAVIGATOR wird Ihnen die Fahransicht mit ausführlichen Informationen zu Ihrem aktuellen Aufenthaltsort angezeigt.

Sie können jederzeit auf die Mitte des Displays tippen, um das Hauptmenü zu öffnen.

*Hinweis*: Die Fahransicht wird in Schwarzweiß dargestellt, bis Ihr NAVIGATOR Ihre aktuelle Position ermittelt hat.

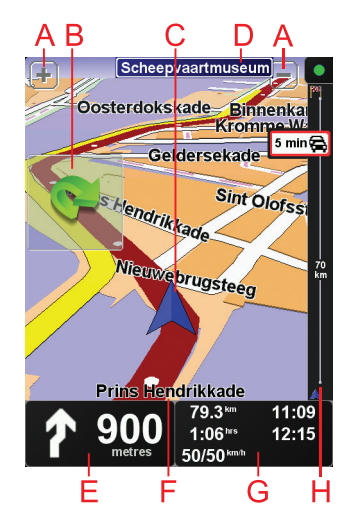

- B Schnellmenü dieses lässt sich im Menü Einstellungen aktivieren.

© Ihre aktuelle Position

- Den Namen der nächsten Hauptverkehrsstraße (falls zutreffend).
- E Navigationsanweisungen für den weiteren Routenverlauf.

Tippen Sie auf diesen Bereich, um die letzte gesprochene Anweisung zu wiederholen oder die Lautstärke zu verändern.

- E Der Name der Straße, auf der Sie sich befinden.
- © Informationen zu Ihrer Reise, zum Beispiel zur Reisezeit, verbleibenden Entfernung und Ankunftszeit.

Um festzulegen, welche Informationen angezeigt werden sollen, tippen Sie im Menü Einstellungen auf Statusleisten-Einstellungen.

(H) Verkehrsinfo-Leiste. Weitere Informationen darüber, wie Sie TomTom Verkehrsinfo abonnieren und empfangen können, finden Sie unter **tomtom.com/traffic**.

Zum Einrichten der Verkehrsinformationen tippen Sie im Hauptmenü auf **TomTom Verkehrsinfo**.

# 3. Ihre erste Reise

Das Planen einer Route mit Ihrem TomTom NAVIGATOR ist kinderleicht. Um Ihre erste Route zu planen, befolgen Sie die unten stehenden Schritte.

Wichtig: Sie sollten Ihre Reisen immer vor dem Fahrtbeginn planen. Eine Routenplanung während der Fahrt ist gefährlich.

1. Tippen Sie auf den Touchscreen, um das Hauptmenü aufzurufen.

*Hinweis*: Die Schaltflächen auf Ihrem NAVIGATOR werden farbig dargestellt, mit Ausnahme der Schaltflächen, die zum jeweiligen Zeitpunkt nicht zur Verfügung stehen. Die Schaltfläche **Alternative suchen**... im Hauptmenü steht zum Beispiel erst zur Verfügung, nachdem Sie eine Route geplant haben.

2. Tippen Sie auf Navigieren zu...

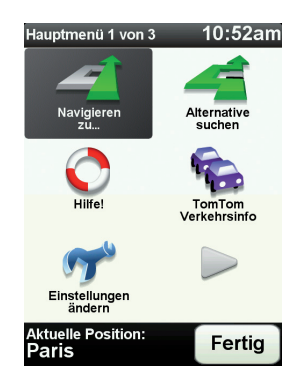

3. Tippen Sie auf Adresse.

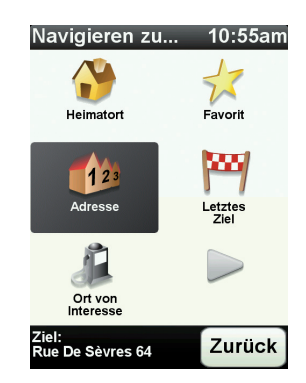

Wenn Sie eine Adresse eingeben, können Sie folgende Optionen auswählen:

 Stadtzentrum – Tippen Sie auf diese Schaltfläche, um ein Stadtzentrum als Ihr Ziel festzulegen.

- Straße und Hausnummer Tippen Sie auf diese Schaltfläche, um eine genaue Adresse als Ihr Ziel festzulegen.
- **Postleitzahl** Tippen Sie auf diese Schaltfläche, um eine Postleitzahl als Ihr Ziel festzulegen.

*Hinweis:* Sie können für jedes Land eine Postleitzahl eingeben. In Großbritannien und den Niederlanden sind Postleitzahlen auch ohne weitere Angaben ausreichend, um ein Gebäude zu identifizieren. In anderen Ländern können Sie eine Postleitzahl eingeben, um eine Stadt oder ein Gebiet auszuwählen. Anschließend ist noch die Eingabe einer Straße und einer Hausnummer erforderlich.

• **Kreuzung** – Tippen Sie auf diese Schaltfläche, um die Kreuzung zweier Straßen als Ihr Ziel festzulegen.

In diesem Beispiel werden wir eine genaue Adresse eingeben.

4. Tippen Sie auf Straße und Hausnummer.

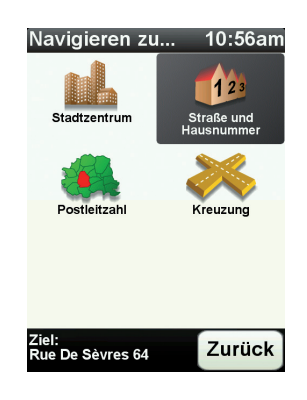

*Hinweis*: Bei der Planung Ihrer ersten Reise bittet Sie Ihr NAVIGATOR, ein Land auszuwählen. Ihre Auswahl wird gespeichert und bei der Planung neuer Routen verwendet.

Sie können diese Einstellung jederzeit ändern, indem Sie das Fähnchen für das derzeit ausgewählte Land antippen.

5. Beginnen Sie, den Namen der Stadt einzugeben, zu der Sie fahren möchten.

| Stad  | t:Pa  | ris   |   |        | ,        |
|-------|-------|-------|---|--------|----------|
| Paris | 5     |       | ( |        | $\frown$ |
| París | s (Pa | ris)  |   |        | V        |
| Paris | s (Sa | lles) |   | France |          |
| A     | в     | С     | D | E      | F        |
| G     | Н     |       | J | ĸ      | L        |
| M     | N     | 0     | Ρ | Q      | R        |
| S     | Т     | U     | V | W      | X        |
| Y     | Z     |       |   | 123    | Zurück   |

Während der Eingabe werden Ihnen die Namen der Städte angezeigt, die mit den eingegebenen Anfangsbuchstaben übereinstimmen. Wird die von Ihnen als Zielort gewünschte Stadt in der Liste angezeigt, legen Sie diese als Ziel fest, indem Sie ihren Namen antippen.

6. Tippen Sie die Anfangsbuchstaben der Straße ein, und wählen Sie den Straßennamen aus, sobald er in der Liste erscheint.

Wie bei der Eingabe der Stadt werden auch hier die Namen der Straßen angezeigt, die mit den eingegebenen Anfangsbuchstaben übereinstimmen. Sobald Ihr Ziel in der Liste aufgeführt ist, tippen Sie auf den Namen der Straße, um sie als Ziel festzulegen.

7. Geben Sie nun die Hausnummer Ihres Ziels ein, und tippen Sie auf Fertig.

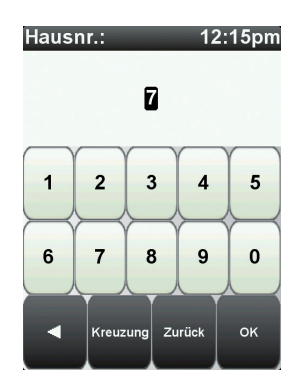

8. Ihr NAVIGATOR fragt Sie, ob Sie zu einer bestimmten Zeit ankommen möchten. Bei dieser Übung können Sie die Frage mit **NEIN** beantworten.

Die Route wird nun von Ihrem NAVIGATOR berechnet.

9. Wenn die Routenberechnung abgeschlossen ist, tippen Sie auf Fertig.

Ihr NAVIGATOR beginnt sofort, Sie zu Ihrem Ziel zu führen. Dabei kommen sowohl gesprochene als auch auf dem Bildschirm angezeigte Anweisungen zum Einsatz.

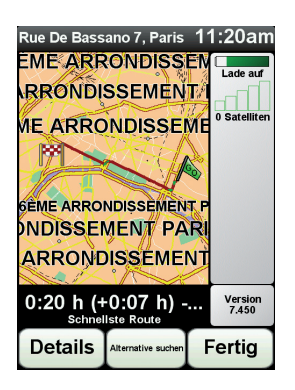

Ankunftszeit

Bei der Routenplanung stellt Ihnen Ihr TomTom NAVIGATOR die Frage, ob Sie zu einer bestimmten Zeit ankommen möchten.

Tippen Sie auf JA, um eine gewünschte Ankunftszeit einzugeben.

Ihr NAVIGATOR berechnet Ihre Ankunftszeit und zeigt an, ob Sie rechtzeitig ankommen werden.

Sie können diese Information auch nutzen, um die erforderliche Abfahrtszeit zu bestimmen. Wenn Ihr NAVIGATOR anzeigt, dass Sie 30 Minuten zu früh ankommen werden, können Sie 30 Minuten später losfahren, um pünktlich anzukommen. Ihre erwartete Ankunftszeit wird während Ihrer Reise kontinuierlich aktualisiert. In der Statusleiste können Sie wie unten dargestellt sehen, ob Sie rechtzeitig oder verspätet ankommen werden:

| +55 <sup>min</sup>        | Sie werden 55 Minuten vor Ihrer geplanten Ankunftszeit<br>ankommen.                                                                 |
|---------------------------|----------------------------------------------------------------------------------------------------|
|                           | Wenn die berechnete Ankunftszeit über fünf Minuten vor der<br>geplanten Zeit liegt, wird sie in grüner Schrift angezeigt.           |
| +3 <sup>min</sup>         | Sie werden 3 Minuten vor Ihrer geplanten Ankunftszeit ankommen.                                                                     |
|                           | Wenn die berechnete Ankunftszeit weniger als fünf Minuten<br>vor der geplanten Zeit liegt, wird sie in gelber Schrift<br>angezeigt. |
| <b>-19</b> <sup>min</sup> | Sie werden 19 Minuten später ankommen.                                                                                              |
|                           | Wenn die berechnete Ankunftszeit nach der geplanten Zeit<br>liegt, wird sie in roter Schrift angezeigt.                             |
|                           |                                                                                                    |

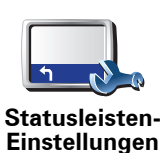

Tippen Sie im Menü Einstellungen auf **Statusleisten-Einstellungen**, um die Benachrichtigungen zur Ankunftszeit zu aktivieren oder zu deaktivieren.

Wählen Sie auf der ersten Menüseite die gewünschten Optionen aus, und tippen Sie dann auf **Fertig**.

Um Benachrichtigungen zur Ankunftszeit zu erhalten, aktivieren Sie die Option **Zeitreserve zur Ankunftszeit anzeigen**.

#### Welche weiteren Navigationsoptionen sind verfügbar?

Wenn Sie auf **Navigieren zu...** tippen, können Sie Ihr Ziel nicht nur durch das Eingeben der Adresse, sondern auch auf viele andere Arten einstellen. Sie können zwischen folgenden Optionen wählen:

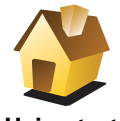

Tippen Sie auf diese Schaltfläche, um zu Ihrem Heimatort zu navigieren.

Diese Schaltfläche werden Sie voraussichtlich am häufigsten verwenden.

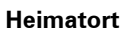

Tippen Sie auf diese Schaltfläche, um einen Favoriten als Ziel festzulegen.

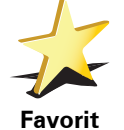

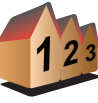

Tippen Sie auf diese Schaltfläche, um eine Adresse als Ihr Ziel festzulegen.

Adresse

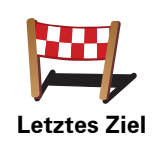

Tippen Sie auf diese Schaltfläche, um Ihr Ziel aus einer Liste von Orten auszuwählen, die Sie bereits als Ziele verwendet haben.

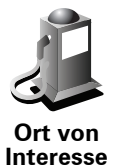

Tippen Sie auf diese Schaltfläche, um zu einem Ort von Interesse (POI) zu navigieren.

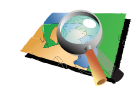

Tippen Sie auf diese Schaltfläche, um mit Hilfe der Kartenübersicht einen Ort auf der Karte als Ihr Ziel festzulegen.

Ort auf Karte

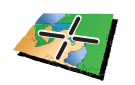

Tippen Sie auf diese Schaltfläche, um Ihr Ziel durch Eingabe des Längenund Breitengrads festzulegen.

Breitengrad Längengrad

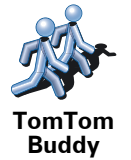

Tippen Sie auf diese Schaltfläche, um zur letzten bekannten Position eines TomTom-Buddys zu navigieren. Bitte berücksichtigen Sie, dass sich die Position Ihres Buddys bis zu Ihrer Ankunft ändern kann.

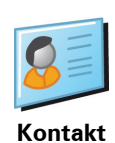

Tippen Sie auf diese Schaltfläche, um zur Adresse eines auf Ihrem Gerät gespeicherten Kontakts zu navigieren.

# Routen im Voraus planen

Auf dem NAVIGATOR können Sie Ihre Reisen im Voraus planen. Dazu müssen Sie sowohl den Abfahrtsort als auch das Ziel eingeben. Dies eröffnet Ihnen z. B. folgende Möglichkeiten:

- Sie können die Reisedauer bereits vor der Abfahrt berechnen.
- Sie können die geplante Route pr
  üfen.
- Besucher den Weg erklären.

Gehen Sie wie folgt vor, um eine Route im Voraus zu planen:

- 1. Tippen Sie auf den Touchscreen, um das Hauptmenü aufzurufen.
- 2. Tippen Sie auf den Pfeil, um die nächste Menüseite anzuzeigen, und tippen Sie anschließend auf Route erstellen.

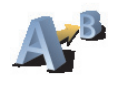

Route erstellen

- 3. Den Startpunkt Ihrer Reise legen Sie genauso fest, wie Sie ein Ziel eingeben würden.
- 4. Geben Sie das Ziel Ihrer Reise ein.
- 5. Wählen Sie den Typ der gewünschten Route aus.

- Schnellste Route Die Route mit der k
  ürzesten Fahrtzeit.
- Kürzeste Route Die kürzeste Entfernung zwischen den angegebenen Orten. Dies ist nicht notwendigerweise auch die schnellste Route, insbesondere wenn sie durch Ortschaften führt.
- Autobahnen vermeiden Eine Route, die Autobahnen vermeidet.
- Fußgänger-Route Eine für Fußgänger optimierte Route.
- Fahrrad-Route Eine für Fahrradfahrten optimierte Route.
- Begrenzte Geschwindigkeit Eine Route für Fahrzeuge, die nur mit einer begrenzten Geschwindigkeit fahren können. Dazu müssen Sie Ihre Höchstgeschwindigkeit angeben.
- 6. Ihr TomTom NAVIGATOR plant nun die Route zwischen den beiden angegebenen Orten.

Weitere Informationen zu einer Route

Sie können diese Optionen für Ihre zuletzt geplante Route aufrufen, indem Sie im Hauptmenü Route anzeigen antippen oder in der Routenübersicht die Schaltfläche Details antippen.

Folgende Optionen stehen Ihnen zur Verfügung:

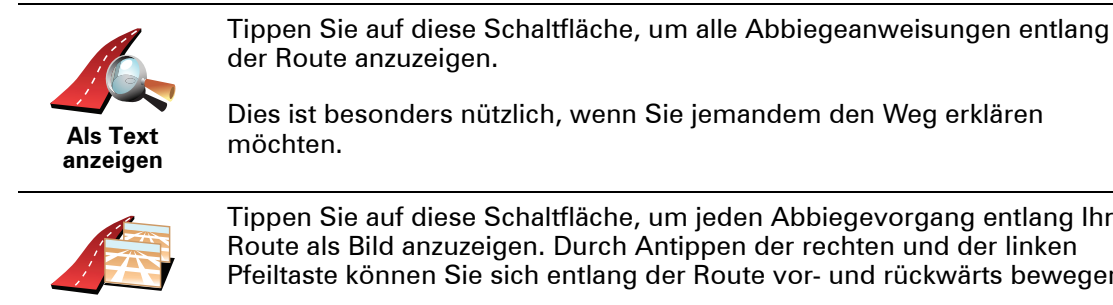

Dies ist besonders nützlich, wenn Sie jemandem den Weg erklären

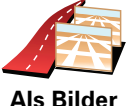

anzeigen

Tippen Sie auf diese Schaltfläche, um ieden Abbiegevorgang entlang Ihrer Route als Bild anzuzeigen. Durch Antippen der rechten und der linken Pfeiltaste können Sie sich entlang der Route vor- und rückwärts bewegen.

Tippen Sie auf das Display, um die 3D-Anzeige zu deaktivieren und die Karte von oben zu sehen.

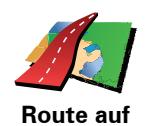

Karte anzeigen Tippen Sie auf diese Schaltfläche, um Ihre Route in der Kartenübersicht zu sehen.

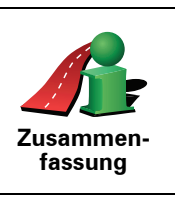

Tippen Sie auf diese Schaltfläche, um die Routenzusammenfassung anzuzeigen.

# 4. Alternative Routen suchen

Nach Planung einer Route kann es vorkommen, dass Sie den Verlauf der Route ändern möchten, ohne das Ziel selbst zu ändern.

Warum sollte ich eine Route ändern?

Eine Routenänderung kann zum Beispiel in folgenden Situationen sinnvoll sein:

- Sie sehen, dass eine Straßensperre oder ein Verkehrsstau Ihre Fahrt behindert.
- Sie möchten einen bestimmten Ort in Ihre Route aufnehmen z. B. um jemanden mitzunehmen, ein Restaurant aufzusuchen oder den Wagen aufzutanken.
- Sie möchten eine schwierige Kreuzung oder eine unangenehme Wegstrecke vermeiden.

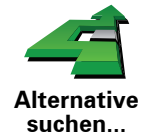

Tippen Sie im Hauptmenü auf **Alternative suchen**..., um die geplante Route zu ändern.

Tippen Sie anschließend auf eine der folgenden Optionen:

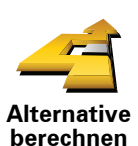

Tippen Sie auf diese Schaltfläche, um eine Alternative zur geplanten Route zu berechnen.

Ihr NAVIGATOR sucht eine neue Route von Ihrer aktuellen Position zu Ihrem Ziel.

Sollten Sie doch zur ursprünglichen Route zurückkehren wollen, tippen Sie auf **Original neu berechnen**.

#### Warum ist das sinnvoll?

Mit Ausnahme der Abschnitte direkt am Anfang und am Ende Ihrer Reise führt Sie die neue Route auf ganz anderen Straßen zu Ihrem Ziel. Diese Option bietet Ihnen eine bequeme Möglichkeit, eine ganz andere Route berechnen zu lassen.

12

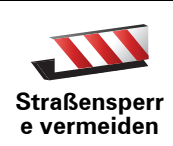

Tippen Sie auf diese Schaltfläche, wenn sich eine Straßensperre oder ein Verkehrsstau in Ihrer Sichtweite befindet. Sie müssen nun die Länge der Strecke angeben, die Sie umfahren möchten.

Wählen Sie eine der folgenden Optionen: 100 m, 500 m, 2000 m, 5000 m. Ihr NAVIGATOR berechnet nun Ihre Route neu und vermeidet dabei auf der angegebenen Länge die ursprüngliche Route.

Sie sollten darauf vorbereitet sein, die derzeit benutzte Straße unmittelbar nach Berechnung der neuen Route zu verlassen.

Wenn die Straßensperre unerwartet aufgehoben wird, tippen Sie auf **Original neu berechnen**, um zu Ihrer ursprünglichen Route zurückzukehren.

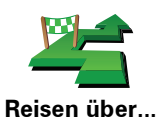

Tippen Sie auf diese Schaltfläche, um Ihre Route so zu ändern, dass sie an einem bestimmten Ort vorbeiführt – zum Beispiel um jemanden mitzunehmen.

Der Ort des Zwischenstopps wird genauso ausgewählt wie ein Ziel. Ihnen stehen also dieselben Optionen wie bei der Zieleingabe zur Auswahl, zum Beispiel: Adresse, Favorit, Ort von Interesse oder Ort auf Karte.

Ihr NAVIGATOR berechnet eine neue Route zu Ihrem Ziel, die am gewählten Ort vorbeiführt. Im Gegensatz zu Ihrem endgültigen Ziel informiert Sie Ihr NAVIGATOR nicht, wenn Sie diesen Ort passieren.

Diese Schaltfläche ermöglicht nur einen Zwischenstopp. Falls Sie über mehrere Orte fahren möchten, sollten Sie eine Reiseroute planen.

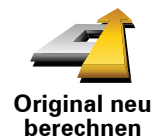

Teilroute vermeiden Tippen Sie auf diese Schaltfläche, um zur ursprünglichen Route zurückzukehren, ohne z. B. Staus zu umfahren oder Umwege zu bestimmten Orten zu machen.

Tippen Sie auf diese Schaltfläche, um einen Teil Ihrer Route zu vermeiden. Diese Möglichkeit ist nützlich, wenn Sie eine Straße oder Kreuzung vermeiden möchten, die Sie nicht gerne befahren oder die für Verkehrsprobleme bekannt ist.

Nach Antippen der Schaltfläche können Sie aus der Liste der Straßen, aus denen Ihre Route besteht, die unerwünschte Teilroute auswählen.

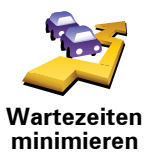

Tippen Sie auf diese Schaltfläche, um Ihre Route so zu optimieren, dass Verkehrsbehinderungen möglichst vermieden werden. Ihr NAVIGATOR prüft, ob es auf Ihrer Route Verkehrsbehinderungen gibt und berechnet die beste Möglichkeit zur Vermeidung dieser Behinderungen.

*Hinweis*: Diese Schaltfläche ist nur verfügbar, wenn TomTom Verkehrsinfo aktiviert ist.

# 5. Hilfe!

Hilfe! bietet Ihnen die Möglichkeit, Notdienste und andere Organisationen schnell und einfach zu erreichen oder anzurufen.

Wenn Sie zum Beispiel in einen Autounfall verwickelt werden, können Sie Hilfe! benutzen, um das nächstgelegene Krankenhaus anzurufen und Ihre genaue Position durchzugeben.

Wie kann ich Hilfe! verwenden, um einen örtlichen Serviceanbieter zu erreichen?

Mit Hilfe! können Sie Serviceanbieter finden und kontaktieren.

Wenn Sie einen Serviceanbieter auswählen, werden Ihre aktuelle Position und die Telefonnummer des POI angezeigt.

Um über Hilfe! einen Serviceanbieter zu finden, anzurufen, und von Ihrer derzeitigen Position dorthin zu navigieren, gehen Sie wie folgt vor:

- 1. Tippen Sie auf den Touchscreen, um das Hauptmenü aufzurufen.
- 2. Tippen Sie auf Hilfe!
- 3. Tippen Sie auf Hilfe über Telefon.
- 4. Wählen Sie die gewünschte Servicekategorie aus, z. B. Nächstes Krankenhaus.
- 5. Wählen Sie einen Eintrag aus der Liste aus. Das nächstgelegene Zentrum erscheint immer an erster Stelle.

Sobald Ihr Gespräch angenommen wird, zeigt Ihr NAVIGATOR Ihre Position auf der Karte zusammen mit einer Ortsbeschreibung an. Dadurch können Sie beim Telefonieren einfacher erklären, wo Sie sich gerade befinden.

6. Um sich zu Fuß zum ausgewählten Anbieter navigieren zu lassen, tippen Sie auf **Zu Fuß hingehen**.

Ihr NAVIGATOR weist Ihnen den Weg zu Ihrem Ziel.

# Optionen

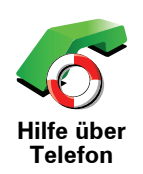

Finden Sie mit Ihrem TomTom NAVIGATOR die Adresse und die Kontaktinformationen eines Serviceanbieters.

- Notfalldienste
- Pannendienste
- Nächste Polizeiwache
- Nächster Arzt
- Nächstes Krankenhaus
- Nächste öffentliche Verkehrsmittel
- Nächste Autowerkstatt
- Nächster Zahnarzt
- Nächste Apotheke
- Nächster Tierarzt

*Hinweis*: In einigen Ländern stehen möglicherweise nicht für alle genannten Dienste Informationen zur Verfügung.

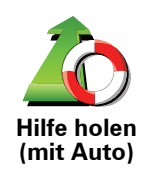

Lassen Sie sich von Ihrem TomTom NAVIGATOR mit dem Auto zu einem Serviceanbieter navigieren.

- Nächste Autowerkstatt
- Nächstes Krankenhaus
- Nächster Arzt
- Nächste Polizeiwache
- Nächste Apotheke
- Nächster Zahnarzt

*Hinweis*: In einigen Ländern stehen möglicherweise nicht für alle genannten Dienste Informationen zur Verfügung.

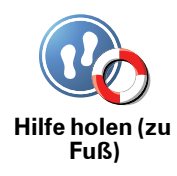

Lassen Sie sich von Ihrem TomTom NAVIGATOR zu Fuß zu einem Serviceanbieter navigieren.

- Nächste Tankstelle
- Nächste öffentliche Verkehrsmittel
- Nächste Polizeiwache
- Nächste Apotheke
- Heimatort
- Nächster Arzt

*Hinweis*: In einigen Ländern stehen möglicherweise nicht für alle genannten Dienste Informationen zur Verfügung.

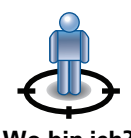

Ihr TomTom NAVIGATOR zeigt Ihre aktuelle Position an.

Tippen Sie nun auf **Hilfe über Telefon**, um die von Ihnen benötigte Hilfe auszuwählen.

Wo bin ich?

Tippen Sie auf diese Schaltfläche, um den Erste-Hilfe-Leitfaden des britischen Roten Kreuzes zu lesen.

Erste-Hilfe-Anleitung

Tippen Sie auf diese Schaltfläche, um sich eine Auswahl weiterer hilfreicher Informationen anzeigen zu lassen.

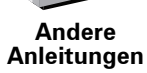

# 6. Karte rollen

Um sich die Karte so anzeigen zu lassen, wie Sie auch eine herkömmliche Straßenkarte betrachten würden, tippen Sie im Hauptmenü auf **Karte rollen**.

Sie können die Karte verschieben, indem Sie den Touchscreen berühren und Ihren Finger über das Display bewegen.

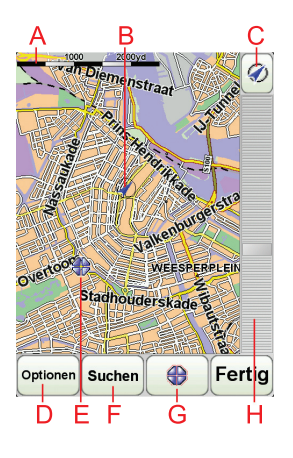

A Maßstab

B Ihre aktuelle Position

© GPS-Schaltfläche

Tippen Sie auf diese Schaltfläche, um die Karte auf Ihre aktuelle Position zu zentrieren.

**D**Optionen

(E) Cursor

**F**Suchen-Schaltfläche

Tippen Sie auf diese Schaltfläche, um eine bestimmte Adresse zu finden.

**G**Cursor-Schaltfläche

Tippen Sie auf diese Schaltfläche, um zur Cursorposition zu navigieren, die Cursorposition als Favoriten zu speichern oder einen Ort von Interesse in der Nähe der Cursorposition zu suchen.

(H) Der Zoom-Balken

Durch Bewegen des Schiebereglers können Sie die Darstellung vergrößern oder verkleinern.

# **Cursor-Schaltfläche**

Mit dem Cursor können Sie nach Adressen und Points of Interest (POIs) suchen, zum Beispiel nach Restaurants, Bahnhöfen und Tankstellen.

Setzen Sie den Cursor auf einen Ort in der Karte, und tippen Sie dann auf eine der folgenden Schaltflächen:

| Dorthin<br>navigieren     | Tippen Sie auf diese Schaltfläche, um zur Cursorposition zu navigieren.<br>Daraufhin berechnet Ihr NAVIGATOR die Route.                                                                             |
|---------------------------|----------------------------------------------------------------------------------------------------|
| POI in der<br>Nähe suchen | Tippen Sie auf diese Schaltfläche, um einen POI in der Nähe der<br>Cursorposition zu suchen. Falls Sie z. B. ein gutes Restaurant gefunden<br>haben, können Sie ein Parkhaus in dessen Nähe suchen. |
| Als Favorit<br>hinzufügen | Tippen Sie auf diese Schaltfläche, um einen Favoriten an der<br>Cursorposition zu erstellen.                                                                                                    |
| Als POI<br>hinzufügen     | Tippen Sie auf diese Schaltfläche, um einen POI an der Cursorposition zu erstellen.                                                                                                    |
| Ort<br>korrigieren        | Tippen Sie auf diese Schaltfläche, um den Ort an der Cursorposition zu korrigieren.                                                                                                    |

# 7. TomTom Map Share

TomTom Map Share<sup>TM</sup> ist ein kostenloser Dienst, mit dem Sie Ihre Karte aktualisieren und diese Aktualisierungen auf Wunsch auch anderen Mitgliedern der TomTom Map Share-Community zur Verfügung stellen können.

Wenn Ihnen zum Beispiel eine Straße auffällt, die früher befahren werden konnte, vor Kurzem jedoch für den Verkehr gesperrt wurde, können Sie Ihre Karte mit Map Share aktualisieren und diese Aktualisierung auch den anderen Map Share-Mitgliedern zur Verfügung stellen.

Sie können mit Map Share ab dem Veröffentlichungsdatum Ihrer Karte ein Jahr lang Kartenaktualisierungen übermitteln und empfangen. Dies bedeutet, dass Sie nach Ablauf eines Jahres nach dem Veröffentlichungsdatum keine Kartenaktualisierungen mehr für die jeweilige Kartenversion übermitteln oder empfangen können. Sie können Ihre Karte jedoch weiterhin selbst aktualisieren und Ihre Änderungen auf Ihrem eigenen Gerät nutzen.

Wenn Sie der TomTom Map Share-Community beitreten, können Sie die neuesten Aktualisierungen der anderen Mitglieder der Map Share-Community herunterladen, um Ihre Karten auf dem aktuellen Stand zu halten.

Sie können selbst auswählen, welche Aktualisierungen Sie empfangen möchten, und jedes Mal, wenn Sie Ihren TomTom NAVIGATOR mit TomTom HOME verbinden, wird Ihre Karte automatisch aktualisiert.

#### **TomTom Map Share-Community**

Um der Map Share-Community beizutreten, gehen Sie wie folgt vor:

- 1. Tippen Sie im Hauptmenü auf Kartenkorrekturen.
- 2. Tippen Sie auf Korrekturen anderer herunterladen.
- 3. Tippen Sie auf Anmelden.

Wenn Sie Ihren TomTom NAVIGATOR an Ihren Computer anschließen, lädt TomTom HOME automatisch die verfügbaren Kartenaktualisierungen herunter und übermittelt Ihre eigenen Änderungen an die Map Share-Community.

## Kartenaktualisierungen

Es gibt zwei Arten von Kartenaktualisierungen:

• Aktualisierungen, die sofort auf der Karte angezeigt werden. Dazu gehören: Änderung der Verkehrsrichtung einer Straße, Sperren oder Umbenennen einer Straße und Hinzufügen oder Bearbeiten eines POI.

Diese Änderungen werden sofort auf Ihrer Karte angezeigt. Sie können diese Aktualisierungen jederzeit im Menü Map Share-Einstellungen ausblenden.

 Aktualisierungen, die an TomTom gemeldet, jedoch nicht sofort auf Ihrer Karte angezeigt werden. Dazu gehören: fehlende Straßen oder Kreisverkehre und Fehler bei Autobahnauffahrten oder -ausfahrten.

Diese Aktualisierungen werden von TomTom überprüft und in die nächste Kartenversion übernommen. Diese Aktualisierungen werden daher nicht an die Map Share-Community übermittelt.

#### Kartenaktualisierung vornehmen

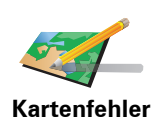

korrigieren

1. Tippen Sie im Hauptmenü auf Kartenkorrekturen.

2. Tippen Sie auf Kartenfehler korrigieren.

Auf dem Display erscheint eine Liste der möglichen Kartenaktualisierungen.

3. Wählen Sie die Art der Aktualisierung aus, die Sie melden möchten.

*Hinweis*: Wenn Sie *Fehlenden POI hinzufügen* oder *Anderen Fehler melden* antippen, werden vor dem nächsten Schritt einige ergänzende *Informationen abgefragt.* 

- 4. Geben Sie an, mit welcher Methode Sie den Ort der Aktualisierung auswählen möchten.
- 5. Wenn Sie den Ort gefunden haben, tippen Sie auf Fertig.
- 6. Geben Sie nun die Aktualisierung bzw. die Bestätigung der Aktualisierung ein.

#### Kartenfehler unterwegs markieren

Wenn Ihnen während der Fahrt auf der Karte eine Unstimmigkeit auffällt, können Sie die Position mit der Schaltfläche **Melden** markieren und die Details nach der Fahrt nachtragen.

Um die Schaltfläche **Melden** in der Fahransicht anzuzeigen, gehen Sie wie folgt vor:

- 1. Tippen Sie im Hauptmenü auf Kartenkorrekturen.
- 2. Tippen Sie auf Korrektureinstellungen.
- 3. Tippen Sie auf Fertig und danach noch einmal auf Fertig.
- 4. Tippen Sie auf Melden-Schaltfläche anzeigen und anschließend auf Fertig.

Die Schaltfläche **Melden** wird auf der linken Seite der Fahransicht angezeigt. Nachdem Sie einen Ort markieren, können Sie weitere Informationen über die Änderung eintragen, wenn Sie das Menü **Kartenkorrekturen** öffnen.

Nehmen wir beispielsweise an, dass Sie einen Freund besuchen und feststellen, dass der Name der Straße auf Ihrer Karte falsch angezeigt wird. Um diese Änderung zu melden, tippen Sie auf die Schaltfläche **Melden**, und Ihr NAVIGATOR speichert Ihre aktuelle Position. Das gibt Ihnen die Möglichkeit, die Aktualisierung erst später an TomTom Map Share zu übermitteln, wenn Sie wieder zu Hause sind.

#### Neue Kartenaktualisierungen empfangen

Wenn Sie Ihren TomTom NAVIGATOR an Ihren Computer anschließen, lädt TomTom HOME automatisch die verfügbaren Kartenaktualisierungen herunter und übermittelt Ihre eigenen Änderungen an die Map Share-Community. Im Menü Korrektureinstellungen können Sie verschiedene Arten von Aktualisierungen einstellen.

# Einstellungen für Kartenaktualisierungen ändern

In den Korrektureinstellungen können Sie festlegen, wie TomTom Map Share auf Ihrem Gerät verwendet wird.

Folgende Einstellungen stehen Ihnen zur Verfügung:

- Aktualisierungsarten auswählen, die Sie bei Ihren Karten verwenden möchten.
- Festlegen, ob Sie Ihre Aktualisierungen anderen Benutzern zur Verfügung stellen möchten.
- Schaltfläche Melden in der Fahransicht anzeigen oder verbergen.

Um Ihre Einstellungen zu ändern, gehen Sie wie folgt vor:

- 1. Tippen Sie im Hauptmenü auf Kartenkorrekturen.
- 2. Tippen Sie auf Korrektureinstellungen.

Auf dem Display erscheint eine Liste der Aktualisierungsarten.

- 3. Markieren Sie die Kästchen neben den Aktualisierungsarten, die Sie nutzen möchten.
- 4. Tippen Sie auf Fertig.
- 5. Legen Sie fest, wie Sie Ihre Kartenaktualisierungen mit der Map Share-Community teilen möchten, und tippen Sie auf **Fertig**.
- 6. Legen Sie fest, ob die Schaltfläche **Melden** in der Fahransicht angezeigt werden soll.
- 7. Tippen Sie auf Fertig.

**Tipp**: Wenn Sie sich später entscheiden sollten, bestimmte Aktualisierungen von der Karte zu löschen, deaktivieren Sie einfach die Kästchen neben den Aktualisierungsarten, die Sie löschen möchten. Wenn Sie alle Kästchen deaktivieren, wird Ihre Karte in den Zustand vor der ersten Aktualisierung zurückversetzt.

Kategorien von Kartenaktualisierungen

Sie können auf Ihrer Karte verschiedene Aktualisierungen vornehmen.

Um eine Aktualisierung auf Ihrer Karte vorzunehmen, tippen Sie im Hauptmenü auf **Kartenkorrekturen** und danach auf **Kartenfehler korrigieren**. Folgende Aktualisierungsarten stehen Ihnen zur Verfügung:

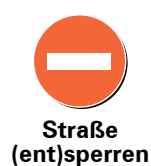

Tippen Sie auf diese Schaltfläche, um eine Straße zu sperren oder zu entsperren. Das Sperren bzw. Entsperren kann sich auf eine oder beide Verkehrsrichtungen beziehen.

Um beispielsweise eine Straße in der Nähe Ihrer aktuellen Position zu korrigieren, gehen Sie wie folgt vor:

- 1. Tippen Sie auf Straße (ent)sperren.
- 2. Tippen Sie auf **In Ihrer Nähe**, um eine Straße in der Nähe Ihrer aktuellen Position auszuwählen. Sie können Straßen anhand ihres Namens, in der Nähe Ihres Heimatortes oder auf der Karte auswählen.
- 3. Wählen Sie die Straße oder den Straßenabschnitt, den Sie korrigieren möchten, durch Antippen auf der Karte aus.

Die ausgewählte Straße wird markiert, und der Cursor zeigt den Straßennamen an.

4. Tippen Sie auf Fertig.

Ihr Gerät zeigt die Straße und gibt für beide Verkehrsrichtungen an, ob der Verkehr freigegeben oder gesperrt ist:

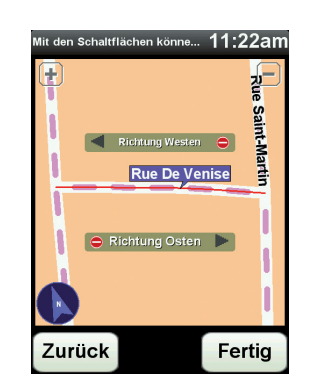

- 5. Tippen Sie auf die Richtungsschaltflächen, um die Straße in der jeweiligen Richtung zu sperren oder zu entsperren.
- 6. Tippen Sie auf Fertig.

Wenn Sie das nächste Mal Ihr Gerät mit TomTom HOME verbinden, werden Ihre Aktualisierungen an die TomTom Map Share-Community übermittelt.

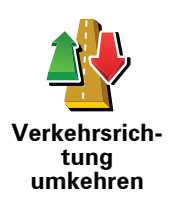

Tippen Sie auf diese Schaltfläche, um die Verkehrsrichtung einer Einbahnstraße zu korrigieren, wenn die auf der Karte angezeigte Verkehrsrichtung nicht mit der tatsächlichen Verkehrsrichtung übereinstimmt.

*Hinweis*: Die Umkehrung der Verkehrsrichtung ist nur bei Einbahnstraßen möglich. Wenn Sie eine Straße auswählen, die in beiden Richtungen befahrbar ist, haben Sie stattdessen die Möglichkeit, die Straße zu sperren bzw. zu entsperren.

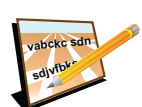

Tippen Sie auf diese Schaltfläche, um den Namen einer Straße auf Ihrer Karte zu ändern.

Um beispielsweise eine Straße in der Nähe Ihrer aktuellen Position umzubenennen, gehen Sie wie folgt vor:

- Straßennamen bearbeiten
- 1. Tippen Sie auf Straßennamen bearbeiten.
- 2. Tippen Sie auf In Ihrer Nähe.
- 3. Wählen Sie die Straße oder den Straßenabschnitt, den Sie korrigieren möchten, durch Antippen auf der Karte aus.

Die ausgewählte Straße wird markiert, und der Cursor zeigt den Straßennamen an.

- 4. Tippen Sie auf Fertig.
- 5. Geben Sie den korrekten Straßennamen ein.
- 6. Tippen Sie auf Fertig.

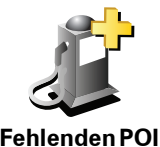

hinzufügen

hinzuzufügen. Um beispielsweise ein neues Restaurant in der Nähe Ihrer aktuellen

Tippen Sie auf diese Schaltfläche, um einen neuen Point of Interest (POI)

Um beispielsweise ein neues Restaurant in der Nähe Ihrer aktueller Position hinzuzufügen, gehen Sie wie folgt vor:

- 1. Tippen Sie auf Fehlenden POI hinzufügen.
- 2. Tippen Sie in der Liste der POI-Kategorien auf Restaurant.
- 3. Tippen Sie auf In Ihrer Nähe.
- 4. Wählen Sie die Position des fehlenden Restaurants aus.

Sie können die Position entweder durch Eingabe der Adresse auswählen oder auf der Karte markieren. Tippen Sie auf **In Ihrer Nähe** oder **In der Nähe Ihres Heimatorts**, um die Karte an Ihrer aktuellen Position oder bei Ihrem Heimatort zu öffnen.

- 5. Tippen Sie auf Fertig.
- 6. Geben Sie den Namen des Restaurants ein, und tippen Sie auf OK.
- 7. Wenn Sie die Telefonnummer des Restaurants kennen, geben Sie sie ein, und tippen Sie auf **OK**.

Wenn Sie die Telefonnummer nicht kennen, tippen Sie einfach auf **OK**, ohne eine Nummer einzugeben.

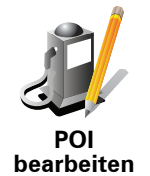

Tippen Sie auf diese Schaltfläche, um einen vorhandenen POI zu bearbeiten.

Mit dieser Schaltfläche können Sie folgende Änderungen an einem POI vornehmen:

- POI löschen.
- POI umbenennen.
- Telefonnummer des POI ändern.
- POI einer anderen Kategorie zuordnen.
- POI auf der Karte verschieben.

Anderen Fehler melden Tippen Sie auf diese Schaltfläche, um andere Aktualisierungen zu melden.

Diese Aktualisierungen erscheinen nicht sofort auf Ihrer Karte. Ihr TomTom NAVIGATOR sendet eine besondere Aktualisierungsmeldung an TomTom Map Share.

Sie können fehlende Straßen oder Kreisverkehre und Fehler bei Autobahnauffahrten oder -ausfahrten melden. Wenn keine der vorgegebenen Kategorien auf die Aktualisierung zutrifft, die Sie melden möchten, geben Sie eine allgemeine Beschreibung ein, und tippen Sie auf **Anderes**.

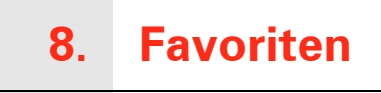

# Was sind Favoriten?

Favoriten sind Orte, die Sie häufig aufsuchen. Wenn Sie einen Favoriten erstellen, müssen Sie nicht jedes Mal die Adresse neu eingeben, um zu diesem Ort zu navigieren.

Ein Favorit ist nicht unbedingt ein Lieblingsplatz, sondern einfach eine gespeicherte Adresse.

Wie erstelle ich einen Favoriten?

Tippen Sie im Hauptmenü auf Favorit hinzufügen.

Hinweis: Die Schaltfläche Favorit hinzufügen erscheint im Hauptmenü möglicherweise nicht auf der ersten Seite. Tippen Sie auf den Pfeil, um weitere Seiten des Hauptmenüs zu öffnen.

In der unten erscheinenden Liste können Sie dann den Ort des Favoriten auswählen.

Geben Sie Ihrem Favoriten einen Namen, den Sie sich leicht merken können. Ihr NAVIGATOR schlägt immer einen Namen vor, wobei dieser in der Regel die Adresse des Favoriten ist. Tippen Sie den Namen dann einfach ein. Den vorgeschlagenen Namen müssen Sie nicht löschen.

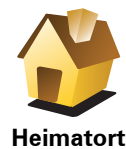

Auch Ihren Heimatort können Sie als Favoriten speichern.

Heimatort

Sie können einen Favoriten nicht aus einem anderen Favoriten erstellen. In diesem Menü ist diese Option grundsätzlich nicht verfügbar.

Um einen Favoriten umzubenennen, tippen Sie im Menü Einstellungen auf Favoriten verwalten.

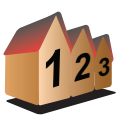

Favorit

Sie können eine Adresse als Favoriten speichern. Wenn Sie eine Adresse eingeben, können Sie zwischen vier Optionen wählen.

Stadtzentrum

Adresse

- Straße und Hausnummer
- Postleitzahl
- Kreuzung

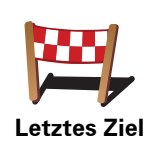

Sie können zur Erstellung eines Favoriten aus einer Liste von Orten auswählen, die Sie kürzlich als Ziel verwendet haben.

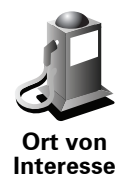

Sie können einen Ort von Interesse (POI) zu Ihren Favoriten hinzufügen.

#### lst das sinnvoll?

Wenn Sie einen besonders interessanten POI finden, zum Beispiel ein gutes Restaurant, können Sie ihn zu Ihren Favoriten hinzufügen.

Um einen POI als Favoriten zu speichern, tippen Sie auf diese Schaltfläche, und gehen Sie anschließend wie folgt vor:

1. Durch Angabe des Gebiets, in dem sich der POI befindet, können Sie die Auswahl eingrenzen.

Sie können zwischen folgenden Optionen wählen:

- **POI in der Nähe** Begrenzt die Suche auf POIs in der Nähe Ihrer aktuellen Position.
- **POI in Stadt** Begrenzt die Suche auf POIs einer bestimmten Ortschaft. Hier müssen Sie die Ortschaft Ihrer Wahl angeben.
- **POI bei Heimatort** Begrenzt die Suche auf POIs in der Nähe Ihres Heimatorts.

Wenn Sie sich gerade auf dem Weg zu einem Ziel befinden, können Sie auch aus einer Liste von POIs wählen, die auf Ihrer Route oder in der Nähe Ihres Ziels liegen. Wählen Sie eine der folgenden Optionen:

- POI auf Route
- POI bei Ziel
- 2. Wählen Sie die POI-Kategorie aus.

Tippen Sie auf die Kategorie des POI, wenn sie angezeigt wird, oder auf den Pfeil, um die gesamte Liste einzusehen.

Tippen Sie auf **Beliebige POI-Kategorie**, um einen POI anhand des Namens zu finden.

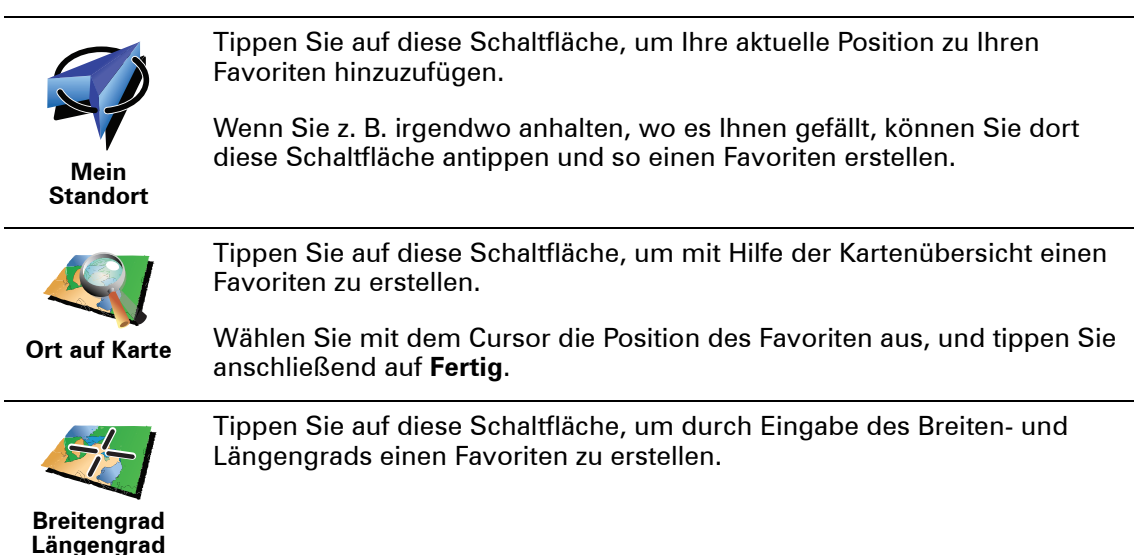

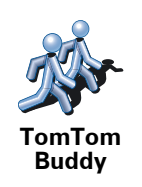

Tippen Sie auf diese Schaltfläche, um aus der aktuellen Position eines TomTom-Buddys einen Favoriten zu erstellen.

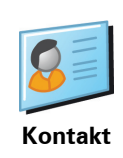

Tippen Sie auf diese Schaltfläche, um aus der Adresse eines auf Ihrem Gerät gespeicherten Kontakts einen Favoriten zu erstellen.

Wie verwende ich einen Favoriten?

In der Regel navigieren Sie mit Hilfe eines Favoriten zu einem Ort, ohne die Adresse eingeben zu müssen. Führen Sie folgende Schritte durch, um zu einem Favoriten zu navigieren:

- 1. Tippen Sie auf den Touchscreen, um das Hauptmenü aufzurufen.
- 2. Tippen Sie auf Navigieren zu...
- 3. Tippen Sie auf Favorit.
- 4. Wählen Sie einen Favoriten aus der Liste aus.

Ihr NAVIGATOR berechnet die Route.

5. Wenn die Routenberechnung abgeschlossen ist, tippen Sie auf Fertig.

Ihr NAVIGATOR beginnt nun sofort, Sie mit gesprochenen und angezeigten Anweisungen zu Ihrem Zielort zu leiten.

Wie lösche ich einen Favoriten?

- 1. Tippen Sie auf den Touchscreen, um das Hauptmenü aufzurufen.
- 2. Tippen Sie auf **Einstellungen ändern**, um das Menü Einstellungen zu öffnen.
- 3. Tippen Sie auf Favoriten verwalten.
- 4. Tippen Sie auf den Favoriten, den Sie löschen möchten.
- 5. Tippen Sie auf Löschen.

Wie kann ich einen Favoriten umbenennen?

- 1. Tippen Sie auf den Touchscreen, um das Hauptmenü aufzurufen.
- 2. Tippen Sie auf **Einstellungen ändern**, um das Menü Einstellungen zu öffnen.
- 3. Tippen Sie auf Favoriten verwalten.
- 4. Tippen Sie auf den Favoriten, den Sie umbenennen möchten.
- 5. Tippen Sie auf Umbenennen.

# 9. Orte von Interesse

Points of Interest (POIs) sind nützliche Punkte auf der Karte. Hier einige Beispiele:

- Restaurants
- Hotels
- Museen
- Parkhäuser
- Tankstellen

#### POIs auf der Karte anzeigen

1. Tippen Sie im Menü Einstellungen auf POIs auf Karte anzeigen.

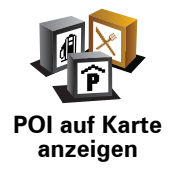

2. Wählen Sie die POI-Kategorien, die auf der Karte angezeigt werden sollen.

Tippen Sie auf **Suchen**, um einen POI anhand des Namens zu finden.

3. Tippen Sie auf Fertig.

Die von Ihnen ausgewählten POIs werden in der Karte als Symbole angezeigt.

# **Einen POI anrufen**

Ihr TomTom NAVIGATOR kennt die Telefonnummern vieler POIs. So können Sie z. B. in einem Restaurant anrufen, um einen Tisch reservieren zu lassen.

Um einen POI anzurufen, tippen Sie im Hauptmenü auf **POI anrufen**.

## Zu einem POI navigieren

Sie können einen POI als Ihr Ziel festlegen. Wenn Sie zum Beispiel eine Ihnen unbekannte Stadt besuchen, können Sie über die POIs ein Parkhaus finden.

- 1. Tippen Sie auf den Touchscreen, um das Hauptmenü aufzurufen.
- 2. Tippen Sie im Hauptmenü auf Navigieren zu....
- 3. Tippen Sie auf Ort von Interesse.
- 4. Tippen Sie auf POI in Stadt.

5. Durch Angabe des Gebiets, in dem sich der POI befindet, können Sie die Auswahl eingrenzen.

Sie können zwischen folgenden Optionen wählen:

- **POI in der Nähe** Begrenzt die Auswahl auf POIs in der Nähe Ihrer aktuellen Position.
- POI in Stadt Begrenzt die Auswahl auf POIs in einer bestimmten Stadt.
- **POI bei Heimatort** Begrenzt die Auswahl auf POIs in der Nähe Ihres Heimatorts.

Sie können aus einer Liste von POIs entlang Ihrer Route oder in der Nähe Ihres Ziels auswählen. Wählen Sie eine der folgenden Optionen:

- POI auf Route
- POI bei Ziel

*Hinweis*: Der zuletzt von Ihnen aufgerufene POI wird ebenfalls angezeigt, damit Sie schneller eine Route dorthin planen können.

- 6. Geben Sie die Anfangsbuchstaben des gewünschten Ortes ein und wählen Sie den Ort aus, wenn er in der Liste erscheint.
- 7. Wählen Sie die POI-Kategorie aus:

Tippen Sie auf **Beliebige POI-Kategorie**, um einen POI anhand seiner Kategoriebezeichnung zu finden.

Falls die gewünschte POI-Kategorie angezeigt wird, können Sie sie antippen.

Tippen Sie auf den Pfeil, um aus der vollständigen Kategorienliste auszuwählen. Wählen Sie aus der Liste die gewünschte Kategorie aus, oder geben Sie die Anfangsbuchstaben der Kategorie ein, und tippen Sie sie an, sobald sie in der Liste angezeigt wird.

- 8. Tippen Sie auf Parkhaus.
- 9. Wählen Sie aus der Liste der angezeigten POIs denjenigen aus, zu dem Sie navigieren möchten.

Die nachfolgende Tabelle erklärt die Bedeutung der Entfernungsangaben, die neben den einzelnen POIs angezeigt werden.

| POI in der<br>Nähe   | Entfernung von Ihrem aktuellen Standort |
|----------------------|-----------------------------------------|
| POI in Stadt         | Entfernung vom Stadtzentrum             |
| POI bei<br>Heimatort | Entfernung von Ihrem Heimatort          |
| POI auf Route        | Entfernung von Ihrem aktuellen Standort |
| POI bei Ziel         | Entfernung von Ihrem Ziel               |

Wenn Sie den Namen des POI kennen, tippen Sie auf **Suchen**, und geben Sie den Namen ein. Wählen Sie ihn anschließend aus der angezeigten Liste aus.

Der nächste Bildschirm zeigt Ihnen ausführlichere Informationen wie die Lage des POIs auf der Karte und (falls verfügbar) auch dessen Telefonnummer an. Tippen Sie auf **Auswählen**, um zu bestätigen, dass Sie eine Route zu diesem POI planen möchten.

Sobald Sie einen POI ausgewählt haben, berechnet Ihr TomTom NAVIGATOR die Route zum POI.

#### **POIs verwalten**

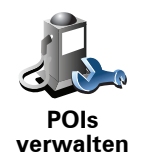

Tippen Sie im Menü Einstellungen auf POIs verwalten.

Sie können z. B. wie folgt vorgehen:

- Erstellen Sie Ihre eigenen POI-Kategorien und fügen Sie diesen POIs hinzu.
- Lassen Sie sich einen Hinweis geben, wenn Sie in die N\u00e4he eines POI gelangen.

#### Warum ist die Erstellung eigener POIs sinnvoll?

POIs vereinfachen die Bedienung: Wenn Sie den Standort eines POI gespeichert haben, müssen sie diese Adresse nie wieder eintippen. Zudem können außer der Adresse weitere Informationen zum POI gespeichert werden.

- Telefonnummer Bei Erstellung eines POI können Sie gleich die zugehörige Telefonnummer mitspeichern.
- Kategorien Bei der Erstellung müssen Sie jeden POI einer Kategorie zuordnen.

Sie könnten zum Beispiel eine POI-Kategorie »Lieblingsrestaurants« anlegen. Wenn Sie einen POI mit Telefonnummer abspeichern, können Sie über Ihren NAVIGATOR jederzeit telefonisch einen Tisch reservieren.

Sie könnten zum Beispiel eine POI-Kategorie »Lieblingsrestaurants« anlegen. Wenn Sie einen POI mit Telefonnummer abspeichern, können Sie jederzeit telefonisch einen Tisch reservieren.

Wie erstelle ich eigene POIs?

- 1. Tippen Sie auf den Touchscreen, um das Hauptmenü aufzurufen.
- 2. Tippen Sie auf Einstellungen ändern.
- 3. Tippen Sie auf **POIs verwalten**.
- 4. Um einen POI hinzufügen zu können, müssen Sie zuerst mindestens eine POI-Kategorie definieren. Jeder POI ist einer Kategorie zugeordnet. Sie können POIs nur selbst definierten Kategorien zuordnen.

Tippen Sie auf POI-Kategorie hinzufügen.

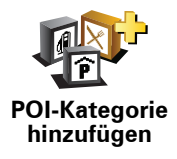

- 5. Geben Sie den Namen der POI-Kategorie ein, z. B. »Freunde« oder »Lieblingsrestaurants«. Weisen Sie anschließend Ihrer POI-Kategorie ein Symbol zu.
- 6. Tippen Sie auf POI hinzufügen.

7. Sie werden aufgefordert, den POI zu benennen.

|                      | 8. Wählen Sie die POI-Kategorie des neuen POI aus.                                                                                                    |
|----------------------|----------------------------------------------------------------------------------------------------|
|                      | 9. Wählen Sie den Standort des POI aus folgender Liste aus:                                                                                                    |
|                      | Sie können Ihren Heimatort als POI speichern.                                                                                                    |
|                      | Wenn Sie Ihren Heimatort ändern wollen, können Sie vor der Änderung<br>den alten Heimatort als POI speichern.                                                                                                    |
| Heimatort            |                                                                                                    |
|                      | Sie können einen Favoriten als POI speichern.                                                                                                    |
| Favorit              | Sie können nur eine begrenzte Anzahl von Favoriten erstellen. Beim<br>Erreichen der maximalen Anzahl müssen Sie erst einige Favoriten<br>löschen, um neue erstellen zu können. Bevor Sie einen Favoriten<br>löschen, sollten Sie ihn als POI speichern, um seine Adresse nicht zu<br>verlieren. |
| 1 2 3                | Sie können eine Adresse als POI speichern. Wenn Sie eine Adresse<br>eingeben, können Sie zwischen vier Optionen wählen.                                                                                                    |
|                      | Stadtzentrum                                                                                                    |
| Adresse              | Straße und Hausnummer                                                                                                    |
|                      | • Postleitzahl                                                                                                    |
|                      | • Kreuzung                                                                                                    |
| Letztes Ziel         | Wählen Sie den POI aus einer Liste von Orten aus, die Sie bereits als<br>Ziele verwendet haben.                                                                                                    |
| Ort von<br>Interesse | Sie können einen bereits vorhandenen Point of Interest (POI) als neuen<br>POI speichern. Wenn Sie zum Beispiel Ihre Lieblingsrestaurants in einer<br>eigenen Kategorie ablegen möchten, sollten Sie diese Option<br>verwenden, statt die Adressen manuell einzugeben.                           |
| S                    | Tippen Sie auf diese Schaltfläche, um Ihre aktuelle Position als POI zu speichern.                                                                                                    |
| Mein Standort        | Wenn Sie z. B. irgendwo anhalten, wo es Ihnen gefällt, können Sie durch<br>Antippen dieser Schaltfläche den Ort einfach als POI speichern.                                                                                                    |
|                      | Tippen Sie auf diese Schaltfläche, um mit Hilfe der Kartenübersicht einen POI zu erstellen.                                                                                                    |
| Ort auf Karte        | Wählen Sie mit dem Cursor die Position des POI aus, und tippen Sie anschließend auf <b>Fertig</b> .                                                                                                    |

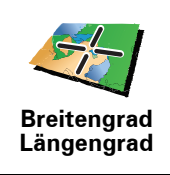

Tippen Sie auf diese Schaltfläche, um einen POI durch Eingabe des Längen- und Breitengrads zu erstellen.

Tippen Sie auf diese Schaltfläche, um die aktuelle Position eines

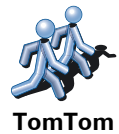

Buddy

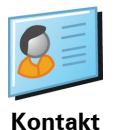

Tippen Sie auf diese Schaltfläche, um die Adresse eines auf Ihrem Gerät gespeicherten Kontakts als POI zu speichern.

Wie kann ich einstellen, dass ich bei der Annäherung an einen POI einen entsprechenden Hinweis erhalte?

- 1. Tippen Sie auf den Touchscreen, um das Hauptmenü aufzurufen.
- 2. Tippen Sie auf Einstellungen ändern.

TomTom-Buddys als POI zu speichern.

- 3. Tippen Sie auf POIs verwalten.
- 4. Tippen Sie auf In der Nähe des POI warnen.

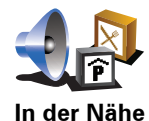

des POI warnen Tippen Sie auf diese Schaltfläche, um einen Hinweis zu erhalten, wenn Sie sich in der Nähe eines POIs befinden.

5. Wählen Sie die POI-Kategorie aus, auf die Sie hingewiesen werden möchten.

Wählen Sie aus der Liste die gewünschte Kategorie aus, oder geben Sie die Anfangsbuchstaben der Kategorie ein und tippen Sie sie an, sobald sie in der Liste angezeigt wird.

- 6. Geben Sie an, bei welcher Entfernung zum POI der Hinweis erfolgen soll.
- 7. Legen Sie für die ausgewählte POI-Kategorie einen Hinweiston fest.

# 10. Reiseroutenplanung

Was ist eine Reiseroute?

Eine Reiseroute ist ein Reiseplan, der neben Ihrem endgültigen Ziel auch Zwischenstopps einschließt.

Eine Reiseroute kann folgende Elemente enthalten:

- Ziel Ein Ort auf Ihrer Route, an dem Sie anhalten möchten.
- Wegpunkt Ein Ort auf Ihrer Route, den Sie passieren, an dem Sie aber nicht anhalten möchten.

In der folgenden Abbildung sehen Sie eine beispielhafte Reiseroute:

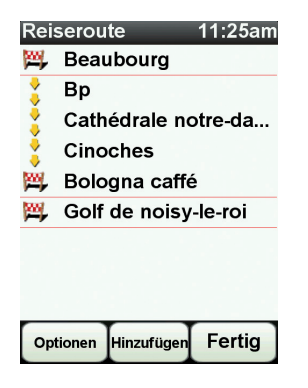

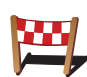

Dieses Symbol kennzeichnet Ziele.

Dieses Symbol kennzeichnet Wegpunkte.

Wann ist es sinnvoll, eine Reiseroute anzulegen?

Eine Reiseroute können Sie z. B. bei folgenden Fahrten verwenden:

- Urlaubsrundfahrt mit vielen Zwischenstationen.
- Eine Zweitagesfahrt mit Übernachtung.
- Eine kurze Fahrt zu mehreren Points of Interest.

Bei allen diesen Beispielen könnten Sie jedes Ziel einzeln über **Navigieren zu...** eingeben. Wenn Sie jedoch eine Reiseroute verwenden, können Sie die Fahrt im Voraus planen und dadurch Zeit sparen.

## Eine Reiseroute erstellen

- 1. Tippen Sie auf den Touchscreen, um das Hauptmenü aufzurufen.
- 2. Tippen Sie auf Reiseroutenplanung.

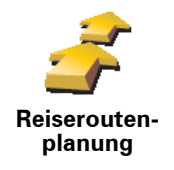

Auf dem Display erscheint die Reiserouten-Planungsansicht. Zu Beginn enthält die Reiseroute keine Elemente.

#### 3. Tippen Sie auf Hinzufügen, und wählen Sie einen Ort aus.

Tipp: Sie können die Elemente Ihrer Reiseroute in beliebiger Reihenfolge hinzufügen und jederzeit später ändern.

#### Eine Reiseroute abfahren

Wenn Sie auf einer Reiseroute navigieren, wird der Weg bis zum ersten Ziel Ihrer Reiseroute berechnet. Ihr TomTom NAVIGATOR berechnet die verbleibende Entfernung und die restliche Reisezeit bis zum ersten Ziel und nicht bis zum Ende der gesamten Reiseroute.

Sobald Sie Ihre Fahrt antreten, wird die Route von Ihrer aktuellen Position aus berechnet. Sie müssen also keinen Ausgangspunkt eingeben.

Wenn Sie einen Wegpunkt passiert oder ein Ziel erreicht haben, wird es als »besucht« markiert.

Wegpunkte werden auf der Karte angezeigt. Ihr NAVIGATOR benachrichtigt Sie nicht, wenn Sie sich einem Wegpunkt nähern oder diesen erreichen.

# **Eine Reiseroute planen**

Tippen Sie auf ein Element in Ihrer Reiseroute, um eine Seite mit Schaltflächen zur Bearbeitung des Elements zu öffnen. Es stehen folgende Schaltflächen zur Verfügung:

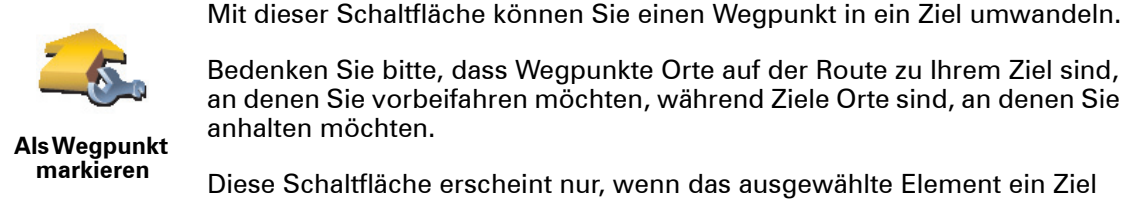

Bedenken Sie bitte, dass Wegpunkte Orte auf der Route zu Ihrem Ziel sind, an denen Sie vorbeifahren möchten, während Ziele Orte sind, an denen Sie

Diese Schaltfläche erscheint nur, wenn das ausgewählte Element ein Ziel

ist.

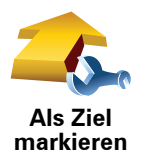

Mit dieser Schaltfläche können Sie einen Wegpunkt in ein Ziel umwandeln.

Bedenken Sie bitte, dass Ziele Orte sind, an denen Sie anhalten möchten, während Wegpunkte Orte auf der Route zu Ihrem Ziel sind, an denen Sie vorbeifahren möchten.

Diese Schaltfläche erscheint nur, wenn das ausgewählte Element ein Wegpunkt ist.

| <u></u>                           | Tippen Sie auf diese Schaltfläche, um einen Teil Ihrer Reiseroute<br>auszulassen. Ihr NAVIGATOR ignoriert diesen Ort sowie alle davor<br>eingetragenen Orte in Ihrer Reiseroute.                         |
|-----------------------------------|----------------------------------------------------------------------------------------------------|
| Als                               | Sie werden stattdessen zum nächsten Element in Ihrer Reiseroute navigiert.                                                                                                    |
| »besucht«<br>markieren            | Diese Schaltfläche erscheint nur, wenn das ausgewählte Element noch nicht besucht wurde.                                                                                                    |
| <b></b>                           | Tippen Sie auf diese Schaltfläche, um einen Teil Ihrer Reiseroute zu<br>wiederholen. Ihr NAVIGATOR navigiert Sie erst zu diesem Ort, und<br>anschließend zu den darauf folgenden Orten Ihrer Reiseroute. |
| Als »zu<br>besuchen«<br>markieren | Diese Schaltfläche erscheint nur, wenn das ausgewählte Element bereits<br>besucht wurde.                                                                                                    |
| ¢,                                | Tippen Sie auf diese Schaltfläche, um das Element in Ihrer Reiseroute nach oben zu verschieben.                                                                                                    |
| Nach oben<br>verschieben          | Wenn das ausgewählte Element bereits an erster Stelle liegt, ist diese<br>Schaltfläche nicht verfügbar.                                                                                                  |
|                                   | Tippen Sie auf diese Schaltfläche, um das Element in Ihrer Reiseroute nach<br>unten zu verschieben.                                                                                                    |
| Nach unten verschieben            | Wenn das ausgewählte Element bereits an letzter Stelle liegt, ist diese<br>Schaltfläche nicht verfügbar.                                                                                                 |
| <u> </u>                          | Tippen Sie auf diese Schaltfläche, um die Position des Elements auf der<br>Karte zu sehen.                                                                                                    |
| Auf Karte<br>anzeigen             |                                                                                                    |
| 1                                 | Tippen Sie auf diese Schaltfläche, um das Element aus Ihrer Reiseroute zu<br>löschen.                                                                                                    |
| Element<br>löschen                |                                                                                                    |
|                                   |                                                                                                    |

**Eine Reiseroute verwenden** 

Tippen Sie auf **Optionen** und anschließend auf **Navigation starten**.

Um eine Reiseroute zu speichern, tippen Sie auf Reiseroute speichern.

Um eine gespeicherte Reiseroute zu laden, tippen Sie auf **Reiseroute laden**.

Um eine neue Reiseroute zu erstellen, tippen Sie auf **Neue Reiseroute**. Um eine Reiseroute zu löschen, tippen Sie auf **Reiseroute löschen**.

# **11. Preferences**

# Nachtfarben verwenden / Tagesfarben verwenden

Wann ist diese Einstellung sinnvoll?

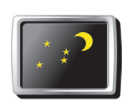

Tippen Sie auf diese Schaltfläche, um die Bildschirmhelligkeit zu verringern und die Karte in dunkleren Farben darzustellen.

Um wieder eine hellere Bildschirmanzeige und leuchtendere Farben für die

Nachtfarben verwenden

Im Dunkeln ist die Darstellung auf dem Touchscreen besser zu erkennen, wenn das Display Ihres NAVIGATOR nicht hell erleuchtet ist.

Kartenansicht einzustellen, tippen Sie auf Tagesfarben verwenden.

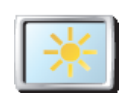

Tagesfarben verwenden

# **POI auf Karte anzeigen**

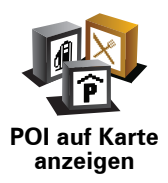

Tippen Sie auf diese Schaltfläche, um festzulegen, welche Kategorien von Points of Interest (POI) auf der Karte angezeigt werden sollen:

- 1. Tippen Sie im Menü Einstellungen auf POIs auf Karte anzeigen.
- 2. Wählen Sie die POI-Kategorien, die auf der Karte angezeigt werden sollen.

Tippen Sie auf **Suchen**, um nach einer POI-Kategorie zu suchen.

3. Tippen Sie auf Fertig.

Die von Ihnen ausgewählten POIs werden in der Karte als Symbole angezeigt.

# Sicherheitseinstellungen noch sicherer zu gestalten

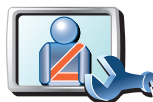

Sicherheitseinstellungen noch sicherer zu gestalten Tippen Sie auf diese Schaltfläche, um folgende Sicherheitseinstellungen festzulegen:

#### • Die meisten Menüoptionen während der Fahrt verbergen

- Fahrtpausen vorschlagen
- Sicherheitshinweise anzeigen
- In der Nähe von Andachtsorten und Schulen warnen
- Bei Überschreitung der zulässigen Geschwindigkeit warnen
- Bei Überschreitung einer vorgegebenen Geschwindigkeit warnen
- Vor dem Zurücklassen des Geräts im Auto warnen

Wenn Sie eine oder mehrere Warnungen aktivieren, werden Sie auch aufgefordert, einen Ton für die Warnungen festzulegen.

Legen Sie fest, ob Ihr TomTom NAVIGATOR Sie darauf hinweisen soll, auf welcher Straßenseite Sie fahren müssen.

Legen Sie fest, ob die Kartenanzeige unter bestimmten Umständen deaktiviert werden soll, und tippen Sie auf **Fertig**.

#### Was passiert bei der Option Kartenanzeige deaktivieren?

Wenn Sie die Kartenansicht deaktivieren, sehen Sie statt Ihrer Position auf der Karte nur die nächste Anweisung.

Tippen Sie auf die Schaltfläche und legen Sie fest, unter welchen Umständen die Kartenanzeige deaktiviert werden soll. Folgende Einstellungen sind möglich:

- **Immer** Die Karte wird nicht angezeigt, und Sie sehen nur die jeweils nächste Anweisung und die Richtungspfeile.
- Über best. Geschwind. Sie können einstellen, ab welcher Geschwindigkeit die Karte ausgeblendet werden soll. Diese Einstellung ist sinnvoll, wenn die Kartenanzeige Sie ablenken könnte, z. B. bei hoher Geschwindigkeit.
- Nie Die Karte wird nie ausgeblendet.

#### Stimmeneinstellungen

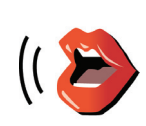

Stimmenein-

stellungen

Tippen Sie auf **Stimmeneinstellungen**, um die Stimmen auf Ihrem TomTom zu verwalten. Folgende Möglichkeiten sind verfügbar:

- Stimme ändern Tippen Sie auf diese Schaltfläche, um die Stimme zu ändern, mit der die Anweisungen wiedergegeben werden.
- Stimme deaktivieren Tippen Sie auf diese Schaltfläche, um die Verwendung von Stimmen zu deaktivieren. Tippen Sie auf die Schaltfläche Aktivieren, um die Verwendung von Stimmen zu aktivieren.
- Stimme herunterladen Tippen Sie auf diese Schaltfläche, um sich neue Stimmen aus dem TomTom-Dienstangebot herunterzuladen und auf Ihren TomTom zu übertragen.

# Ton ausschalten / Ton einschalten

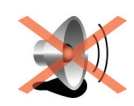

Ton ausschalten Tippen Sie auf diese Schaltfläche, um den Ton auszuschalten. Wenn Sie den Ton ausschalten, erhalten Sie auch keine Benachrichtigung, wenn Sie sich einem POI nähern.

Die Schaltfläche ändert sich zu Ton einschalten.

#### Tipps

Um die Lautstärke zu ändern, tippen Sie im Menü Einstellungen auf Lautstärkeneinstellungen.

Um die Lautstärke während der Fahrt anzupassen, tippen Sie auf den linken unteren Bereich der Fahransicht, und stellen Sie die gewünschte Lautstärke mit dem Schieberegler ein.

Um die von Ihrem NAVIGATOR verwendete Stimme zu ändern, tippen Sie im Menü Stimmeneinstellungen auf **Stimme ändern**.

## Lautstärkeneinstellungen

Tippen Sie auf diese Schaltfläche, um die Lautstärke zu ändern.

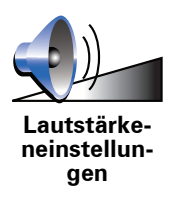

#### **Favoriten verwalten**

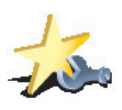

Tippen Sie auf diese Schaltfläche, um Favoriten umzubenennen oder zu löschen.

Um einen Favoriten schnell zu finden, tippen Sie auf Suchen, und geben Sie die Anfangsbuchstaben des Favoriten ein. Sobald der Favorit in der Liste angezeigt wird, können Sie ihn auswählen.

## Heimatort ändern

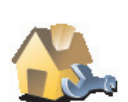

Tippen Sie auf diese Schaltfläche, um Ihren Heimatort festzulegen oder zu ändern.

Heimatort ändern

#### Muss ich als Heimatort unbedingt die Adresse meines Wohnorts angeben?

Nein. Ihr Heimatort kann ein beliebiger Ort sein, den Sie häufig aufsuchen, zum Beispiel Ihr Büro. Sie können Ihren Wohnort, aber auch jede andere Adresse angeben.

#### Weshalb sollte ich einen Heimatort definieren?

Wenn Sie einen Heimatort festlegen, können Sie einfach und bequem dorthin navigieren, indem Sie im Menü **Navigieren zu...** die Schaltfläche Heimatort antippen.

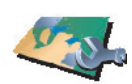

Karten

verwalten

Nach Antippen dieser Schaltfläche stehen Ihnen folgende Möglichkeiten zur Verfügung:

- Karte herunterladen Tippen Sie auf diese Schaltfläche, um sich eine Karte herunterzuladen, die Sie mit TomTom HOME gekauft haben. Karten lassen sich eventuell nicht auf alle Geräte herunterladen.
  - Karte wechseln Tippen Sie auf diese Schaltfläche, um die verwendete Karte zu wechseln.
  - Kostenlose Kartenkorrekturen herunterladen Tippen Sie auf diese Schaltfläche, um die Kartenkorrekturen herunterzuladen, die im Rahmen des Map Share-Dienstes bereitgestellt werden.

Verwenden Sie TomTom HOME, um Sicherungskopien zu erstellen oder Karten herunterzuladen, auf Ihr Navigationsgerät zu übertragen oder von diesem zu löschen.

## **POIs verwalten**

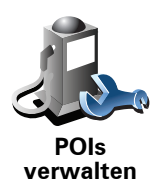

Nach Antippen dieser Schaltfläche stehen Ihnen folgende Möglichkeiten zur Verfügung:

• Warnung bei Annäherung an POIs aktivieren

Ihr NAVIGATOR kann Sie zum Beispiel auf Tankstellen in der Nähe aufmerksam machen.

• Ihre eigenen POI-Kategorien erstellen und ihnen POIs hinzufügen

Sie können zum Beispiel eine POI-Kategorie mit dem Namen »Freunde« erstellen, und darin die Adressen Ihrer Freunde in dieser Kategorie speichern. Sie können sogar die Telefonnummern Ihrer Freunde speichern, um sie über Ihren NAVIGATOR anzurufen.

## Fahrzeugsymbol ändern

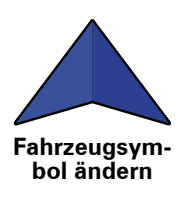

Tippen Sie auf diese Schaltfläche, um das Symbol festzulegen, mit dem die aktuelle Position Ihres Autos in der Fahransicht angezeigt wird.

# Zwischen 2D-/3D-Anzeige umschalten / 2D-Ansicht aktivieren

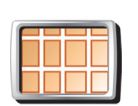

Tippen Sie auf **2D-Anzeige aktivieren**, um die Perspektive der Kartenansicht zu wechseln.

2D-Anzeige aktivieren

In der 2D-Ansicht ist z. B. eine zweidimensionale Karte so zu sehen, als würde man sie von oben betrachten.

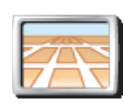

Um zu einer dreidimensionalen Ansicht umzuschalten, tippen Sie auf **2D**/ **3D-Anzeige ändern**, und wählen Sie eine Ansicht aus der Liste aus.

Zwischen 2D-/ 3D-Anzeige umschalten

# Wann ist diese Einstellung sinnvoll?

In bestimmten Situationen erleichtert die Ansicht von oben den Überblick über die Karte. Dies kann z. B. der Fall sein, wenn Sie sich in einem komplizierten Straßennetz bewegen oder wenn Sie sich zu Fuß von Ihrem NAVIGATOR navigieren lassen.

# Kompass-Einstellungen

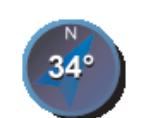

Kompass-Ein-

stellungen

Tippen Sie auf diese Schaltfläche, um den Kompass zu konfigurieren. Folgende Möglichkeiten sind verfügbar:

- Keiner Der Kompass wird nicht angezeigt.
- Pfeil weist nach Norden Der Pfeil weist immer nach Norden, und der obere Rand des Kompasses zeigt in Ihre Fahrtrichtung.
- Pfeil weist in Fahrtrichtung Der Pfeil weist immer in Ihre Fahrtrichtung.

Wenn Sie eine dieser Optionen wählen, müssen Sie danach festlegen, welche Information in der Pfeilmitte angezeigt werden soll:

- **Richtung** Die Fahrtrichtung wird als Kompasspunkt in der Mitte des Kompasspfeils angezeigt.
- **Grad** Die Fahrtrichtung wird in der Mitte des Kompasspfeils in Grad angegeben.
- Nichts
- **Pfeil weist auf Ziel** Der Pfeil weist immer in Richtung des von Ihnen anvisierten Ziels. Die Entfernung zu Ihrem Ziel wird auf dem Kompasspfeil angezeigt.

# Kartenfarben ändern

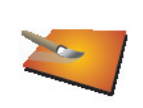

Tippen Sie auf diese Schaltfläche, um die Farbschemas für die Tag- und Nachtansicht festzulegen.

Sie können sich auch weitere Farbschemas von TomTom-Diensten herunterladen.

Kartenfarben ändern

# Starteinstellungen

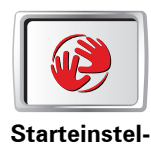

lungen

Tippen Sie auf diese Schaltfläche, um festzulegen, wie sich Ihr NAVIGATOR beim Start verhalten soll. Folgende Möglichkeiten sind verfügbar:

- **Fahransicht anzeigen** Ihr NAVIGATOR öffnet beim Einschalten die Fahransicht.
- Nach einem Ziel fragen Ihr NAVIGATOR öffnet beim Einschalten das Menü Navigieren zu.... Somit können Sie sofort ein Ziel eingeben.
- Hauptmenü anzeigen Ihr NAVIGATOR zeigt nach dem Einschalten das Hauptmenü an.

# Statusleisten-Einstellungen

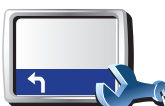

Tippen Sie auf diese Schaltfläche, um festzulegen, welche Informationen die Statusleiste anzeigen soll:

- Verbleibende Zeit Die geschätzte restliche Reisezeit bis zu Ihrem Ziel.
- Verbleibende Entfernung Die Entfernung zu Ihrem Ziel.
- Aktuelle Zeit
- Ankunftszeit Ihre geschätzte Ankunftszeit.
- Geschw.
- Richtung
- Nächsten Straßennamen anzeigen Der Name der nächsten Straße auf Ihrer Reise.
- Aktuellen Straßennamen anzeigen
- Zeitreserve zur Ankunftszeit anzeigen Ihr NAVIGATOR gibt an, um wie viel Sie vor oder nach der gewünschten Ankunftszeit, die Sie bei der Planung der Route genannt haben, ankommen werden.
- **Tempolimit neben Geschwindigkeit anzeigen** Nur verfügbar, wenn auch Geschw. (s. oben) ausgewählt ist.
- Wie soll die Statusleiste angezeigt werden?

**Horizontal** – Wenn Sie diese Option auswählen, wird die Statusleiste am unteren Rand der Fahransicht angezeigt.

**Vertikal** – Wenn Sie diese Option auswählen, wird die Statusleiste rechts neben der Fahransicht angezeigt.

*Hinweis*: Die vertikale Statusleiste ist nur verfügbar, wenn Sie NAVIGATOR im Querformat nutzen.

*Hinweis*: Wenn das Tempolimit für die gerade befahrene Straße bekannt ist, wird es neben Ihrer Geschwindigkeit angezeigt.

Falls Sie die zulässige Geschwindigkeit überschreiten, wird Ihre Geschwindigkeit in rot angezeigt.

Statusleisten-Einstellungen

# Automatischer Zoom

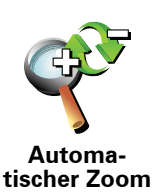

Tippen Sie auf diese Schaltfläche, um den automatischen Zoom für die Fahransicht zu aktivieren.

# Einstellungen Schnell-Zugriffsmenü

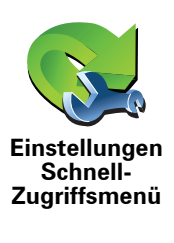

Tippen Sie auf diese Schaltfläche, um bis zu sechs Schaltflächen für das Schnellzugriffsmenü festzulegen.

Die Schaltfläche für das Schnellzugriffsmenü ermöglicht Ihnen den bequemen Zugriff auf die Funktionen, die Sie am häufigsten verwenden.

Die dem Schnellzugriffsmenü zugeordneten Schaltflächen werden in der Fahransicht angezeigt.

# Führungen

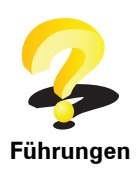

Tippen Sie auf diese Schaltfläche, um eine der Führungen zur Verwendung des TomTom NAVIGATOR aufzurufen.

#### Namenseinstellungen

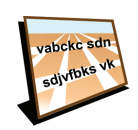

Namenseinstellungen Tippen Sie auf diese Schaltfläche, um einzustellen, welche Informationen die Karte in der Fahransicht anzeigen soll. Folgende Möglichkeiten sind verfügbar:

- Hausnr. vor Straßennamen anzeigen
- Straßennamen anzeigen Wenn Sie für die gesprochenen Anweisungen eine Computerstimme verwenden und eingestellt haben, dass Straßennamen laut vorgelesen werden, müssen Sie diese Option nicht auswählen; in diesem Fall werden die Straßennamen auch dann vorgelesen, wenn diese Option nicht ausgewählt ist.
- Nächste Hauptstr./nächsten Wegweiser anzeigen Wenn diese Option aktiviert ist, wird in der Fahransicht die nächste Hauptstraße auf Ihrer Route angezeigt.
- Aktuellen Straßennamen auf Karte anzeigen

# **Einheiten festlegen**

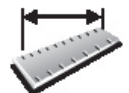

Tippen Sie auf diese Schaltfläche, um die Einheiten für folgende Angaben festzulegen:

Entfernung

Uhrzeit

Einheiten festlegen

- Breitengrad und Längengrad
- Temperatur
- Luftdruck

# Bedienung mit linker Hand/Bedienung mit rechter Hand

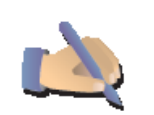

Tippen Sie auf diese Schaltfläche, um wichtige Schaltflächen wie **Fertig** und **Abbrechen** sowie die Zoomleiste auf die linke Seite des Displays zu verschieben. Dadurch können Sie die Schaltflächen mit der linken Hand leichter antippen, ohne dabei das Display zu verdecken.

Bedienung mit linker Hand

Um die Schaltflächen wieder zurück in den rechten Bildschirmbereich zu verschieben, tippen Sie auf **Bedienung mit rechter Hand**.

# Tastatur-Einstellungen

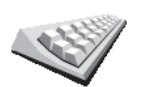

Mit Hilfe der Tastatur können Sie Ziele eingeben oder Elemente einer Liste (z. B. POIs) auswählen.

Tastatur-Einstellungen

Tippen Sie auf diese Schaltfläche, um die Größe und die Belegung der auf dem Display angezeigten Tasten auszuwählen. Sie haben die Wahl zwischen zwei Größen:

- Große Tastatur
- Kleine Tastatur

Es stehen drei Tastaturbelegungen zur Verfügung:

- ABCD-Tastatur
- QWERTY-Tastatur
- AZERTY-Tastatur

# Planungseinstellungen

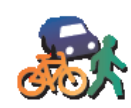

Tippen Sie auf diese Schaltfläche, um festzulegen, welche Routenart beim Eingeben eines Ziels geplant werden soll.

Folgende Möglichkeiten sind verfügbar:

Planungseinstellungen

- Bei jeder Planung fragen
- Immer schnellste Routen planen
- Immer kürzeste Routen planen
- Autobahnen immer vermeiden
- Immer Fußgänger-Routen planen
- Immer Fahrrad-Routen planen
- Immer für begrenzte Geschwindigkeit

Anschließend können Sie festlegen, ob die Routenübersicht automatisch geschlossen werden soll, nachdem Sie eine Route geplant haben. Wenn Sie **Nein** auswählen, müssen Sie auf **Fertig** tippen, um die Routenübersicht zu schließen.

## Maut-Einstellungen

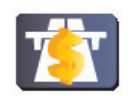

Tippen Sie auf diese Schaltfläche, um festzulegen, wie sich Ihr NAVIGATOR verhalten soll, wenn auf dem Weg zu Ihrem Ziel Mautstrecken liegen. Folgende Optionen stehen Ihnen zur Verfügung:

Maut-Einstellungen

- Bei Mautstraßen auf Route fragen Sie werden bei jeder einzelnen Routenplanung gefragt, ob Sie Mautstraßen vermeiden möchten.
- Maut immer vermeiden
- Maut nie vermeiden

## Sprache ändern

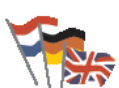

Tippen Sie auf diese Schaltfläche, um die Sprache der Schaltflächen und Meldungen Ihres NAVIGATOR zu ändern.

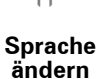

Sie können aus einer Vielzahl von Sprachen wählen. Wenn Sie die Sprache ändern, haben Sie auch die Möglichkeit, die Stimme zu wechseln.

# **GPS-Status anzeigen**

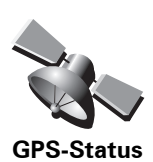

anzeigen

Tippen Sie auf diese Schaltfläche, um Navigationsinformationen wie den Satellitenempfang, Kartenkoordinaten oder Ihre aktuelle Geschwindigkeit und Fahrtrichtung anzuzeigen.

44

# Nicht nach Ankunftszeit fragen

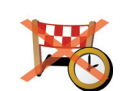

Tippen Sie diese Schaltfläche an, wenn Ihr Navigationsgerät bei der Reiseplanung nicht mehr nach der Ankunftszeit fragen soll.

Nicht nach Ankunftszeit fragen

# Tipps ausblenden / Tipps anzeigen

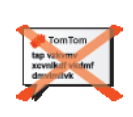

Tipps ausblenden Tippen Sie auf diese Schaltfläche, um einzustellen, dass Ihr NAVIGATOR keine Tipps mehr anzeigt.

Um die Anzeige von Tipps wieder zu aktivieren, tippen Sie auf **Tipps** anzeigen.

## Standard wiederherstellen

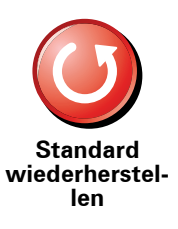

Tippen Sie auf diese Schaltfläche, um die Standardeinstellungen Ihres TomTom NAVIGATOR wiederherzustellen.

Ihre sämtlichen Einstellungen einschließlich Ihrer Favoriten, Ihres Heimatorts, Ihrer POI-Warnungen sowie alle geplanten Reiserouten werden gelöscht.

# 12. TomTom Verkehrsinfo

TomTom Verkehrsinfo ist ein TomTom-Dienst, der Sie mit aktuellen Verkehrsinformationen versorgt. TomTom Verkehrsinfo erfordert eine drahtlose Datenverbindung (GPRS, EDGE, UMTS, CDMA).

TomTom Verkehrsinfo verwendet die neuesten Informationen aus den besten örtlichen Quellen. Weitere Informationen zu den Abonnements finden Sie unter **tomtom.com/services** 

**TomTom Verkehrsinfo einrichten** 

- 1. Tippen Sie im Hauptmenü auf TomTom Verkehrsinfo.
- 2. Tippen Sie auf Verkehrsinfo einschalten.
- 3. Geben Sie Ihren Benutzernamen und Ihr Passwort ein.

Auf der rechten Seite der Fahransicht wird die Verkehrsinfo-Seitenleiste angezeigt, und Ihr Gerät empfängt die neuesten Verkehrsinformationen von TomTom.

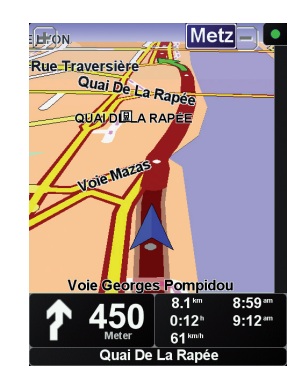

Folgende Symbole werden am oberen Rand der Verkehrsinfo-Seitenleiste angezeigt:

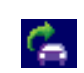

Ihr Gerät empfängt gerade Verkehrsinformationen.

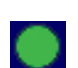

Die Verkehrsinformationen sind auf dem aktuellen Stand.

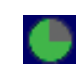

Die letzte Aktualisierung der Verkehrsinformationen liegt mindestens 15 Minuten zurück.

| fig. |
|------|
|      |
|      |
|      |

Die letzte Aktualisierung der Verkehrsinformationen liegt mindestens 30 Minuten zurück.

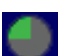

Die letzte Aktualisierung der Verkehrsinformationen liegt mindestens 45 Minuten zurück.

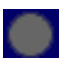

Die letzte Aktualisierung der Verkehrsinformationen liegt mindestens 1 Stunde zurück.

Zwischen Ihrem TomTom-Gerät und dem TomTom-Verkehrsinfo-Server ist derzeit keine Verbindung möglich.

# TomTom Verkehrsinfo verwenden

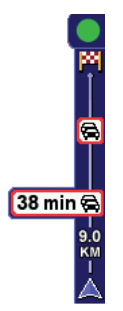

Wenn Sie eine Route geplant haben, warnt Sie die Verkehrsinfo-Seitenleiste vor sämtlichen Verkehrsstörungen auf Ihrer Route.

In diesem Beispiel fahren Sie auf Ihrer Route auf einen Verkehrsstau in 9 km Entfernung zu, der für Sie mit einer Wartezeit von 38 Minuten verbunden ist.

Um die schnellste Route zu Ihrem Ziel zu finden, gehen Sie wie folgt vor:

1. Tippen Sie die Verkehrsinfo-Seitenleiste an.

**Tipp**: Wenn Sie Schwierigkeiten haben, mit dem Finger die Verkehrsinfo-Seitenleiste zu treffen, und statt dem Verkehrsinfo-Menü das Hauptmenü erscheint, versuchen Sie, halb die Verkehrsinfo-Seitenleiste und halb den äußeren Displayrand anzutippen.

#### 2. Tippen Sie auf Verzög. minimieren.

Ihr Gerät berechnet die schnellste Route zu Ihrem Ziel.

Dabei kann es vorkommen, dass die neue Route ebenfalls verkehrsbedingte Wartezeiten enthält oder sogar mit der bisherigen Route übereinstimmt. Sie können zwar eine neue Route berechnen lassen, die alle Wartezeiten vermeidet, die Fahrtdauer wird jedoch bei dieser neuen Route länger sein als bei der aktuell angezeigten schnellsten Route.

3. Tippen Sie auf Fertig.

# Verkehrsinformationen aktualisieren

Mit TomTom Verkehrsinfo können Sie die Verkehrsinformationen auf zweierlei Art und Weise aktualisieren:

- Tippen Sie im Verkehrsinfo-Menü auf Verkehrsinfo aktualisieren.
- Stellen Sie den Verkehrsinfo-Dienst so ein, dass Aktualisierungen regelmäßig und automatisch durchgeführt werden.

Dafür müssen Sie im Verkehrsinfo-Menü die Option Verkehrsinfo-Einstellungen ändern antippen. Wählen Sie Verkehrsinfo unterwegs automatisch aktualisieren, und tippen Sie dann auf Fertig. Sie müssen nun angeben, wie häufig die Verkehrsinformationen aktualisiert werden sollen.

Wenn Sie die Aktualisierungshäufigkeit des Verkehrsinfo-Dienstes nicht beschränken, überträgt TomTom alle neuen Verkehrsinformationen auf Ihren NAVIGATOR, sobald diese verfügbar sind.

Wenn Sie die Häufigkeit der Verkehrsinfo-Aktualisierungen beschränken wollen, müssen Sie dafür eine entsprechende Zeitspanne eingeben.

TomTom speichert diese Zeitbeschränkung und überträgt neue Verkehrsinformationen nur noch im vorgegebenen Intervall. Wenn keine neuen Verkehrsinformationen vorliegen, überträgt TomTom keine Daten auf Ihren NAVIGATOR. Dadurch, dass Ihre drahtlose Datenverbindung nur bei Vorliegen neuer Informationen verwendet wird, können Sie Übertragungskosten sparen.

#### Verkehrsinformationen verwenden

Mithilfe aktueller Verkehrsinformationen können Sie Ihre Reisezeit verkürzen.

Bei jeder Routenplanung berücksichtigt Ihr NAVIGATOR die neuesten von TomTom empfangenen Verkehrsinformationen.

Ihr NAVIGATOR kann Ihre Route auch während der Fahrt neu berechnen, wenn sich die Verkehrssituation ändert:

- 1. Tippen Sie im Verkehrsinfo-Menü auf Verkehrsinfo-Einstellungen ändern.
- 2. Aktivieren Sie die Einstellung Route nach jeder Aktualisierung automatisch optimieren.

Ihr NAVIGATOR optimiert ab sofort automatisch Ihre Route, sobald neue Verkehrsinformationen eintreffen.

*Hinweis*: Die beste Route kann dabei nach wie vor die ursprünglich geplante Route sein.

#### 13. Wir stellen vor: TomTom HOME

TomTom HOME ist eine kostenlose Anwendung für Ihren Computer, mit der Sie die Inhalte auf Ihrem TomTom-Gerät verwalten können. Verbinden Sie Ihr TomTom-Gerät regelmäßig mit HOME, damit es die neuesten Aktualisierungen erhält.

Sie können z. B. wie folgt vorgehen:

- Karten, Stimmen, POIs und weitere Inhalte verwalten.
  TomTom-Dienste kaufen und Ihre Abos verwalten
- Ihren TomTom automatisch mit der neuesten Software und den neuesten Diensten aktualisieren
- Lesen Sie das vollständige Benutzerhandbuch.

Tipp: Um HOME optimal zu nutzen, empfehlen wir Ihnen den Einsatz einer Breitband-Internetverbindung.

# **TomTom HOME installieren**

TomTom HOME bietet Ihnen zwei Installationsmöglichkeiten:

- Von der mitgelieferten CD-ROM.
- Als Download von tomtom.com/home.

#### Wichtige Sicherheitshinweise und -warnungen

#### **Global Positioning System**

GPS (Global Positioning System) ist ein satellitenbasiertes System, das weltweit Orts- und Zeitinformationen bereitstellt. GPS wird unter alleiniger Verantwortung der Regierung der Vereinigten Staaten von Amerika (USA) betrieben und überwacht, die auch für dessen Verfügbarkeit und Genauigkeit verantwortlich ist. Jegliche Änderungen der GPS-Verfügbarkeit und -Genauigkeit oder der Umweltbedingungen können den Betrieb Ihres TomTom-Geräts beeinträchtigen. TomTom übernimmt keinerlei Haftung für die GPS-Verfügbarkeit und -Genauigkeit.

#### Fahren Sie immer vorschriftgemäß

Die Nutzung eines TomTom-Geräts befreit Sie nicht von Ihrer Pflicht, stets aufmerksam und vorschriftsgemäß zu fahren.

#### Flugzeuge und Krankenhäuser

Die Benutzung von Geräten mit Antennen ist in den meisten Flugzeugen, Krankenhäusern und an vielen anderen Orten verboten. Sie dürfen Ihr TomTom-Gerät nicht in einer derartigen Umgebung benutzen.

#### **Dieses Dokument**

Dieses Handbuch wurde mit größtmöglicher Sorgfalt erstellt. Durch die fortlaufende Produktentwicklung kann es jedoch vorkommen, dass einige darin enthaltene Informationen nicht mehr vollständig dem neuesten Entwicklungsstand entsprechen. Die Informationen in diesem Dokument können sich jederzeit und ohne vorherige Ankündigung ändern.

TomTom übernimmt keinerlei Haftung für sämtliche in diesem Dokument enthaltenen technischen und redaktionellen Fehler und Auslassungen sowie für alle zufälligen und Folgeschäden, die durch den Einsatz oder den Gebrauch dieser Unterlagen entstehen. Die in diesem Dokument enthaltenen Informationen sind urheberrechtlich geschützt. Kein Teil dieses Dokuments darf ohne vorherige schriftliche Genehmigung von TomTom International B.V. fotokopiert oder anderweitig reproduziert werden.

# 15. Copyright notices

© 2008 TomTom International BV, The Netherlands. TomTom<sup>™</sup> and the "two hands" logo are among the trademarks, applications or registered trademarks owned by TomTom International B.V. Our limited warranty and end user license agreement for embedded software apply to this product; you can review both at **www.tomtom.com/legal** 

© 2008 TomTom International BV, Niederlande. TomTom<sup>™</sup> und das Logo mit den »zwei Händen« gehören zu den Warenzeichen, Anwendungen oder registrierten Markenzeichen von TomTom International B.V. Für dieses Produkt gelten unsere eingeschränkte Garantie und unsere Endnutzerlizenzvereinbarung für integrierte Software, die Sie beide auf www.tomtom.com/legal einsehen und nachlesen können.

© 2008 TomTom International BV, The Netherlands. TomTom™ et le logo TomTom ("deux mains") comptent parmi les marques commerciales, les applications ou les marques déposées de TomTom International B.V. L'utilisation de ce produit est régie par notre garantie limitée et le contrat de licence utilisateur final relatif aux logiciels embarqués ; vous pouvez consulter ces deux documents à l'adresse suivante : **www.tomtom.com/legal** 

© 2008 TomTom International BV, Nederland. TomTom<sup>™</sup> en het "tweehandenlogo" maken onderdeel uit van de handelsmerken, applicaties of geregistreerde handelsmerken in eigendom van TomTom International B.V. Op dit product zijn onze beperkte garantie en licentieovereenkomst voor de eindgebruiker van toepassing; beide zijn te vinden op **www.tomtom.com**/ **legal** 

© 2008 TomTom International BV, The Netherlands. TomTom<sup>™</sup> e il logo delle "due mani" fanno parte dei marchi, delle applicazioni e dei marchi registrati di proprietà di TomTom International B.V. La nostra garanzia limitata e il contratto di licenza per l'utente finale vengono applicati a questo prodotto, è possibile consultarli entrambi all'indirizzo **www.tomtom.com/legal** 

© 2008 TomTom International BV, Países Bajos. TomTom™ y el logotipo "dos manos" son marcas comerciales, aplicaciones o marcas registradas de TomTom International B.V. Nuestra garantía limitada y nuestro acuerdo de licencia de usuario final para el software integrado son de aplicación para este producto; puede consultar ambos en **www.tomtom.com/legal** 

© 2008 TomTom International BV, Países Baixos. TomTom™ e o logótipo das "duas mãos" fazem parte das marcas comerciais, aplicações ou marcas comerciais registadas cuja proprietária é a TomTom International B.V. A nossa garantia limitada e contrato de licença de utilizador final relativas ao software incorporado dizem respeito a este produto; pode consultar ambos em **www.tomtom.com/legal** 

© 2008 TomTom International BV, Holland. TomTom™ og logoet med "de to hænder" er blandt de varemærker, produkter og registrerede varemærker, der tilhører TomTom International B.V. Vores begrænsede garanti og slutbrugerlicensaftale for indlejret software gælder for dette produkt; begge dokumenter findes på **www.tomtom.com/legal** 

© 2008 TomTom International BV, Nederländerna. TomTom<sup>™</sup> och logotypen "två händer" tillhör de varumärken, programvaror eller registrerade varumärken som ägs av TomTom International B.V. Vår begränsade garanti och vårt slutanvändarlicensavtal för inbyggd programvara kan gälla för denna produkt. Du kan läsa dem båda på **www.tomtom.com/legal** 

2008 TomTom<sup>™</sup> ja "two hands" -logo ovat eräitä TomTom International B.V.:n omistamia tavaramerkkejä, sovelluksia tai rekisteröityjä tavaramerkkejä. Rajoitettu takuumme ja loppukäyttäjän käyttösopimuksemme sulautetuille ohjelmistoille koskevat tätä tuotetta; voit tarkastaa molemmat verkkosivuillamme **www.tomtom.com/legal** 

© 2008 TomTom International BV, Nederland. TomTom<sup>™</sup> og "de to hendene"logoen er blant de varemerker, programvarer og registrerte varemerker som eies av TomTom International B.V. Vår begrensede garanti og lisensavtale med sluttbruker for integrert programvare gjelder dette produktet. Du kan lese om begge på **www.tomtom.com/legal** 

© 2008 TomTom International BV, Holandia. Znak TomTom<sup>™</sup> i logo z dwiema d<sup>3</sup>oñmi należy do znaków handlowych, aplikacji lub zastrzeżonych znaków handlowych, których w<sup>3</sup>aœcicielem jest firma TomTom International B.V. Do niniejszego produktu zastosowanie ma umowa licencyjna dla koñcowego użytkownika produktu oraz ograniczona gwarancja na wbudowane oprogramowanie; oba dokumenty można przejrzeæ na stronie www.tomtom.com/legal

© 2008 TomTom International BV, Nizozemsko. TomTom™ a logo se dvìma dlanìmi patøí mezi obchodní znaèky, aplikace nebo registrované ochranné známky ve vlastnictví spoleènosti TomTom International B.V. Na tento produkt se vztahuje omezená záruka a smlouva s koncovým uživatelem pro vestavìný software; do obou dokumentù mùžete nahlédnout na www.tomtom.com/legal

© 2008 TomTom International BV, Hollanda. TomTom<sup>™</sup> ve "two hands" logoları TomTom International B.V.'ye ait ticari marka, uygulama veya kayıtlı ticari markalardır. Sınırlı garantimiz ve katıştırılmış yazılımın son kullanıcı lisans sözleşmesi bu ürün içindir; **www.tomtom.com/legal adresinden ikisine de göz atabilirsiniz** 

© 2008 TomTom International BV, Hollandia. A TomTom™ és a "két kéz" embléma is a TomTom International B.V. által birtokolt védjegyek, alkalmazások és bejegyzett védjegyek közé tartozik. A korlátozott garancia és a benne foglalt szoftver végfelhasználói licencszerződése érvényes erre a termékre; melyeket a következő helyen tekinthet át: **www.tomtom.com/legal** 

© 2008 TomTom International BV, Holland. TomTom<sup>™</sup> ja "kahe käe" logo kuuluvad nende kaubamärkide, rakenduste või registreeritud kaubamärkide hulka, mille omanikuks on TomTom International B.V. Sellele tootele kehtib meie piiratud garantii ja lõppkasutaja litsentsileping manustarkvara jaoks; saad tutvuda mõlemaga aadressil **www.tomtom.com/legal** 

© 2008 TomTom International BV, Nīderlande. TomTom<sup>™</sup> un "divu roku" logotips ir vienas no preču zīmēm, lietojumiem vai reģistrētām preču zīmēm, kas pieder uzņēmumam TomTom International B.V. Šim produktam ir piemērojama mūsu uzņēmuma ierobežotā garantija un iegultās programmatūras gala lietotāja licences līgums, ar kuriem var iepazīties www.tomtom.com/legal

© 2008 TomTom International BV, Nyderlandai. TomTom™ ir dviejų rankų logotipas yra TomTom International B.V. vienas iš prekių ženklų, programų arba registruotųjų prekės ženklų. Mūsų ribota garantija ir galutinio naudotojo sutartis naudotis įdėtąja programine įranga taikoma šiam produktui; galite peržiūrėti abu dokumentus svetainėje **www.tomtom.com/legal** 

© 2008 TomTom International BV, Països Baixos. TomTom™ i el logotip amb les "dues mans" formen part de les marques comercials, aplicacions o marques comercials registrades propietat de TomTom International B.V. La nostra garantia limitada i l'acord de llicència per a usuaris finals per al programari inclòs són aplicables a aquest producte. Podeu consultar ambdós documents a www.tomtom.com/legal

© 2008 TomTom International BV, Holandsko. TomTom™ a logo s "dvoma rukami" patria medzi ochranné známky, aplikácie alebo registrované ochranné známky vlastnené spoločnosťou TomTom International B.V. Na tento produkt sa vzťahuje obmedzená záruka a dohoda s koncovým užívateľom pre vstavaný softvér; viac informácií o oboch nájdete na www.tomtom.com/legal

© 2008 TomTom International BV, Holanda. TomTom™ e o logotipo de "duas mãos" estão entre as marcas comerciais, aplicativos ou marcas registradas possuídas pela TomTom International B.V. Nossa garantia limitada e acordo de licenciamento do usuário final para o software incluído se aplicam para este produto; ambos podem ser vistos em **www.tomtom.com/legal** 

Data Source

© 2008 Tele Atlas N.V. Based upon:

*Topografische ondergrond Copyright* © *dienst voor het kadaster en de openbare registers, Apeldoorn 2008.* 

© Ordnance Survey of Northern Ireland.

© IGN France.

© Swisstopo.

© BEV, GZ 1368/2008.

© Geonext/DeAgostini.

© Norwegian Mapping Authority, Public Roads Administration /

© Mapsolutions. © DAV.

This product includes mapping data licensed from Ordnance Survey with the permission of the Controller of Her Majesty's Stationery Office. © Crown copyright and/or database right 2008. All rights reserved. Licence number 100026920.

#### Data Source

© 1984 – 2008 Tele Atlas North America. Inc. All rights reserved.

Canadian Data © DMTI Spatial. Portions of Canadian map data are reproduced under license from Her Majesty the Queen in Right of Canada with permission from Natural Resource Canada. Point of Interest data by Info USA. Copyright 2008.

#### Data Source

Whereis® map data is © 2008 Telstra® Corporation Limited and its licensors, Whereis® is a registered trademark of Telstra® Corporation Limited, used under license.

Some images are taken from NASA's Earth Observatory.

The purpose of NASA's Earth Observatory is to provide a freely-accessible publication on the Internet where the public can obtain new satellite imagery and scientific information about our home planet.

*The focus is on Earth's climate and environmental change: earthobservatory.nasa.gov/* 

*Text to Speech technology,* © 2008 Loquendo TTS. All rights reserved. Loquendo is a registered trademark. www.loquendo.com